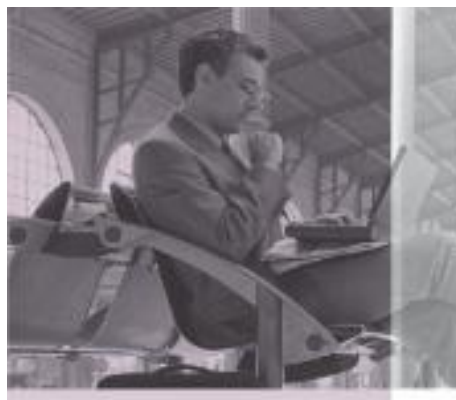

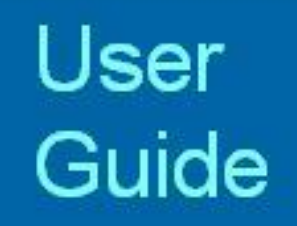

# **Optenet Security Suite PC**

Version 10.09.39

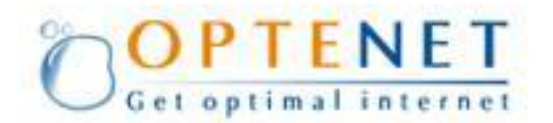

## COPYRIGHT

No part of this publication may be reproduced, transmitted, transcribed, stored in a retrieval system, or translated into any language in any form or by any means without the written permission of Optenet S.A., or its suppliers or affiliate companies.

# **TRADEMARK ATTRIBUTIONS**

Optenet, EDUNET, COTENET, E-Optenet, Optenet.BE, Optenet.CL, Optenet.CO.CR, Optenet.COM.EC, EDUNET.COM.ES, Optenet.COM.ES, EDUNET.ES, Optenet.ES, Optenet.US, Optenet.FR, OBTENET.COM, OBTENET.NET, Optenet.COM, Optenet.NET, CAPITANNET.COM, CAPITANNET.ORG, CAPITANNET.NET, CAPITANET.COM, CAPITANET.ORG, CAPITANET.NET, Optenet.BIZ, PROTEGELES.COM, PROTEGELES.NET, PROTEGELES.ORG, SURF-MATE.COM, SURF-MATE.NET, SURF-MATE.ORG, PROTEGELOS.COM, PROTEGEALOSNINOS.COM, SIFT-PLATFORM.ORG, Optenet.COM.GT, Optenet.COM.HN, Optenet.COM.MX, Optenet.COM.PA, Optenet.COM.PE, PTENET.CO.UK (in process), Optenet.COM.VE, are registered trademarks or trademarks of Optenet S.A. and/or its affiliates in Spain and/or other countries. All other registered and unregistered trademarks herein are the sole property of their respective owners.

### LICENSE INFORMATION

#### LICENSE AGREEMENT

NOTICE TO ALL USERS: CAREFULLY READ THE APPROPRIATE LEGAL AGREEMENT CORRESPONDING TO THE LICENSE YOU PURCHASED, WHICH SETS FORTH THE GENERAL TERMS AND CONDITIONS FOR THE USE OF THE LICENSE SOFTWARE.

# **TABLE OF CONTENTS**

| TABLE                                                                                                    | TABLE OF CONTENTS                                                                                                    |                                                                                                    |  |  |
|----------------------------------------------------------------------------------------------------|----------------------------------------------------------------------------------------------------|----------------------------------------------------------------------------------------------------|--|--|
| 1 IN                                                                                                    | ITRODUCTION                                                                                                    | 6                                                                                                    |  |  |
| 1.1                                                                                                    | Optenet Security Suite                                                                                                    | 6                                                                                                    |  |  |
| 1.2                                                                                                    | Main Features of Optenet Security Suite                                                                                                    | 6                                                                                                    |  |  |
| 1.3                                                                                                    | Optenet Security Suite Web Filter                                                                                                    | 7                                                                                                    |  |  |
| 1.4                                                                                                    | Optenet Security Suite Anti-virus                                                                                                    | 7                                                                                                    |  |  |
| 1.5                                                                                                    | Optenet Security Suite Anti-spam                                                                                                    | 7                                                                                                    |  |  |
| 1.6                                                                                                    | Optenet Security Suite Anti-phishing                                                                                                    | 7                                                                                                    |  |  |
| 1.7                                                                                                    | Optenet Security Suite Firewall                                                                                                    | 7                                                                                                    |  |  |
| 1.8                                                                                                    | PROTOCOL FILTERING                                                                                                    | 8                                                                                                    |  |  |
| 1.9                                                                                                    | EFFECTIVENESS                                                                                                    | 8                                                                                                    |  |  |
| 1.10                                                                                                    | Optenet Security Suite Languages                                                                                                    | 8                                                                                                    |  |  |
| 1.11                                                                                                    | BROWSING SPEED WHEN USING OPTENET SECURITY SUITE                                                                                                    | 8                                                                                                    |  |  |
| 1.12                                                                                                    | Web Filter Security                                                                                                    | 9                                                                                                    |  |  |
| 1.13                                                                                                    | UNBLOCKING SERVICE FOR PAGES BLOCKED IN ERROR                                                                                                    | 9                                                                                                    |  |  |
| 1.14                                                                                                    | ACTIVATION OR DEACTIVATION OF THE SECURITY SUITE                                                                                                    | 9                                                                                                    |  |  |
| 1.15                                                                                                    | BLOCKING P2P FILE SHARING AND DOWNLOADING OF PROGRAMS                                                                                                    | 9                                                                                                    |  |  |
| 1.16                                                                                                    | BLOCKING INSTANT MESSANGING PROGRAMS                                                                                                    | 9                                                                                                    |  |  |
| 1.17                                                                                                    | BLOCKING EMAIL                                                                                                    | 9                                                                                                    |  |  |
| 1.18                                                                                                    | UPDATES                                                                                                    | 9                                                                                                    |  |  |
| 2 TE                                                                                                    | ECHNICAL REQUIREMENTS                                                                                                    | 10                                                                                                    |  |  |
| 2.1                                                                                                    | TECHNICAL KNOWLEDGE                                                                                                    | 10                                                                                                    |  |  |
| 2.2                                                                                                    | SYSTEM COMPATIBILITY                                                                                                    | 10                                                                                                    |  |  |
| 3 IN                                                                                                    |                                                                                                    | 11                                                                                                    |  |  |
|                                                                                                    |                                                                                                    |                                                                                                    |  |  |
| 4 Cc                                                                                                    | ONFIGURATION                                                                                                    | 17                                                                                                    |  |  |
| 4 Co                                                                                                    | ONFIGURATION - ROCESS                                                                                                    | 17<br>17<br>19                                                                                                    |  |  |
| 4 Co<br>5 Gi<br>5 1                                                                                                    | ONFIGURATION<br>ENERAL                                                                                                    | 17<br>17<br>19                                                                                                    |  |  |
| <b>4 Co</b><br><b>5 G</b><br>5.1<br>5.2                                                                                                    | ONFIGURATION<br>ENERAL<br>SERVICE STATUS                                                                                                    | <b>17</b><br><b>19</b><br>19<br>20                                                                                                    |  |  |
| 4 Co<br>5 Gi<br>5.1<br>5.2<br>5.2.1                                                                                                    | ONFIGURATION<br>ENERAL<br>SERVICE STATUS<br>CHANGE PASSWORD<br>Changing the Administrative Password                                                                                                    | <b>17</b><br><b>19</b><br>19<br>20                                                                                                    |  |  |
| 4 Cc<br>5 Gi<br>5.1<br>5.2<br>5.2.1<br>5.2.2                                                                                                    | DNFIGURATION<br>ENERAL<br>SERVICE STATUS<br>CHANGE PASSWORD<br>Changing the Administrative Password<br>Changing Password Recovery Question/Answer and Email Address                                                                                                    | <b>17</b><br><b>19</b><br>20<br>21<br>22                                                                                                    |  |  |
| 4 Cc<br>5 Gi<br>5.1<br>5.2<br>5.2.1<br>5.2.2<br>5.2.2<br>5.3                                                                                                    | DNFIGURATION<br>ENERAL<br>SERVICE STATUS<br>CHANGE PASSWORD<br>Changing the Administrative Password<br>Changing Password Recovery Question/Answer and Email Address<br>UPGRADING (SOFTWARE UPDATE)                                                                                                    | <b>17</b><br><b>19</b><br>20<br>21<br>22<br>24                                                                                                    |  |  |
| 4 CC<br>5 Gi<br>5.1<br>5.2<br>5.2.1<br>5.2.2<br>5.3<br>5.3<br>5.4                                                                                                    | ONFIGURATION<br>ENERAL                                                                                                    | <b>17</b><br><b>19</b><br><b>19</b><br><b>20</b><br><b>21</b><br><b>21</b><br><b>22</b><br><b>24</b><br><b>24</b>                                                                                                    |  |  |
| <b>4</b> CC<br><b>5</b> GI<br>5.1<br>5.2<br>5.2.1<br>5.2.2<br>5.3<br>5.4<br>5.5                                                                                                    | ONFIGURATION<br>ENERAL<br>SERVICE STATUS<br>CHANGE PASSWORD<br>Changing the Administrative Password<br>Changing Password Recovery Question/Answer and Email Address<br>UPGRADING (SOFTWARE UPDATE)<br>ADVANCED OPTIONS<br>PROXY SETTINGS                                                                                                    | <b>17</b><br><b>17</b><br>19<br>20<br>21<br>22<br>24<br>24<br>24                                                                                                    |  |  |
| 4 CC<br>5 Gi<br>5.1<br>5.2<br>5.2.1<br>5.2.2<br>5.3<br>5.4<br>5.5<br>6 W                                                                                                    | DNFIGURATION<br>ENERAL<br>SERVICE STATUS<br>CHANGE PASSWORD<br>Changing the Administrative Password<br>Changing Password Recovery Question/Answer and Email Address<br>UPGRADING (SOFTWARE UPDATE)<br>ADVANCED OPTIONS<br>PROXY SETTINGS                                                                                                    | <b>17 19 20 21 24 24 24 24</b>                                                                                                    |  |  |
| 4 CC<br>5 Gi<br>5.1<br>5.2<br>5.2.1<br>5.2.2<br>5.3<br>5.4<br>5.5<br>6 W<br>6.1                                                                                                    | ONFIGURATION<br>ENERAL                                                                                                    | 17<br>19<br>20<br>21<br>22<br>24<br>24<br>24<br>24<br>26<br>26                                                                                                    |  |  |
| 4 Cc<br>5 Gi<br>5.1<br>5.2<br>5.2.1<br>5.2.2<br>5.3<br>5.4<br>5.5<br>6 W<br>6.1<br>6.1.1                                                                                                    | ONFIGURATION<br>ENERAL<br>SERVICE STATUS<br>CHANGE PASSWORD<br>Changing the Administrative Password<br>Changing Password Recovery Question/Answer and Email Address<br>Changing Password Recovery Question/Answer and Email Address<br>UPGRADING (SOFTWARE UPDATE)<br>ADVANCED OPTIONS<br>PROXY SETTINGS<br>/EB FILTER<br>CONFIGURATION<br>Filter Status: Activate/Deactivate                                                                                                    | 17<br>19<br>20<br>21<br>24<br>24                             |  |  |
| 4 Cc<br>5 Gi<br>5.1<br>5.2<br>5.2.1<br>5.2.2<br>5.3<br>5.4<br>5.5<br>6 W<br>6.1<br>6.1.1<br>6.1.2                                                                                                    | DNFIGURATION<br>ENERAL.<br>SERVICE STATUS.<br>CHANGE PASSWORD<br>Changing the Administrative Password.<br>Changing Password Recovery Question/Answer and Email Address<br>UPGRADING (SOFTWARE UPDATE)<br>ADVANCED OPTIONS.<br>PROXY SETTINGS<br>/EB FILTER<br>CONFIGURATION<br>Filter Status: Activate/Deactivate<br>Internet blocked due to repeated attempts to access forbidden pages                                                                                                    | 17<br>19<br>20<br>21<br>24<br>24<br>24<br>24<br>24<br>24<br>26<br>26<br>27                                                                                                    |  |  |
| 4 CC<br>5 Gi<br>5.1<br>5.2<br>5.2.1<br>5.2.2<br>5.3<br>5.4<br>5.5<br>6 W<br>6.1<br>6.1.1<br>6.1.2<br>6.1.3                                                                                                    | DNFIGURATION<br>ENERAL.<br>SERVICE STATUS<br>CHANGE PASSWORD<br>Changing the Administrative Password<br>Changing Password Recovery Question/Answer and Email Address<br>UPGRADING (SOFTWARE UPDATE)<br>ADVANCED OPTIONS<br>PROXY SETTINGS<br>/EB FILTER<br>CONFIGURATION<br>Filter Status: Activate/Deactivate<br>Internet blocked due to repeated attempts to access forbidden pages<br>Selecting Web Categories to block.                                                                                                    | 17<br>19<br>19<br>20<br>21<br>20<br>21<br>24<br>24<br>24<br>24<br>24<br>24<br>24<br>24<br>24<br>24                                                                                                    |  |  |
| 4 CC<br>5 Gi<br>5.1<br>5.2<br>5.2.1<br>5.2.2<br>5.3<br>5.4<br>5.5<br>6 W<br>6.1<br>6.1.1<br>6.1.2<br>6.1.3<br>6.1.4                                                                                                    | DNFIGURATION<br>ENERAL                                                                                                    | 17<br>19<br>19<br>20<br>21<br>24<br>24<br>24<br>24<br>24<br>24<br>26<br>26<br>27<br>27<br>27<br>29                                                                                                    |  |  |
| 4 CC<br>5 Gi<br>5.1<br>5.2<br>5.2.1<br>5.2.2<br>5.3<br>5.4<br>5.5<br>6 W<br>6.1<br>6.1.1<br>6.1.2<br>6.1.3<br>6.1.4<br>6.1.5                                                                                                 | DNFIGURATION<br>ENERAL                                                                                                    | 17<br>19<br>20<br>21<br>24<br>24<br>27<br>27<br>27<br>27<br> |  |  |
| <b>4</b> CC<br><b>5</b> Gi<br>5.1<br>5.2<br>5.2.1<br>5.2.2<br>5.3<br>5.4<br>5.5<br><b>6</b> W<br>6.1<br>6.1.1<br>6.1.2<br>6.1.3<br>6.1.4<br>6.1.5<br>6.1.6                                                                   | DNFIGURATION .<br>ENERAL.<br>SERVICE STATUS<br>CHANGE PASSWORD<br>Changing the Administrative Password<br>Changing Password Recovery Question/Answer and Email Address<br>UPGRADING (SOFTWARE UPDATE)<br>ADVANCED OPTIONS<br>PROXY SETTINGS<br>/EB FILTER<br>CONFIGURATION<br>Filter Status: Activate/Deactivate<br>Internet blocked due to repeated attempts to access forbidden pages<br>Selecting Web Categories to block<br>SafeSearch<br>File types to be filtered<br>Browsing schedules.                                                                                                    | 17<br>19<br>20<br>21<br>24<br>24<br>24<br>24<br>24<br>24<br>26<br>26<br>27<br>27<br>27<br>27<br>27<br>27<br>29<br>29<br>30                                                                                                    |  |  |
| 4 CC<br>5 Gi<br>5.1<br>5.2<br>5.2.1<br>5.2.2<br>5.3<br>5.4<br>5.5<br>6 W<br>6.1<br>6.1.1<br>6.1.2<br>6.1.3<br>6.1.4<br>6.1.5<br>6.1.6<br>6.2                                                                                 | DNFIGURATION NOCESS<br>ENERAL.<br>SERVICE STATUS<br>CHANGE PASSWORD<br>Changing the Administrative Password.<br>Changing Password Recovery Question/Answer and Email Address<br>UPGRADING (SOFTWARE UPDATE)<br>ADVANCED OPTIONS<br>PROXY SETTINGS<br>/EB FILTER<br>CONFIGURATION<br>Filter Status: Activate/Deactivate<br>Internet blocked due to repeated attempts to access forbidden pages<br>Selecting Web Categories to block.<br>SafeSearch<br>File types to be filtered<br>Browsing schedules<br>PERSONAL URL LISTS (BLACK & WHITE LISTS)                                                                                                    | 17<br>19<br>19<br>20<br>21<br>24<br>24<br>24<br>24<br>24<br>24<br>24<br>26<br>27<br>27<br>27<br>29<br>29<br>31                                                                                                    |  |  |
| 4 CC<br>5 Gi<br>5.1<br>5.2<br>5.2.1<br>5.2.2<br>5.3<br>5.4<br>5.5<br>6 W<br>6.1<br>6.1.1<br>6.1.2<br>6.1.3<br>6.1.4<br>6.1.5<br>6.1.6<br>6.2<br>6.3                                                                          | STALLATION FROCESS<br>DNFIGURATION<br>ENERAL<br>SERVICE STATUS<br>CHANGE PASSWORD<br>Changing the Administrative Password<br>Changing Password Recovery Question/Answer and Email Address<br>UPGRADING (SOFTWARE UPDATE)<br>ADVANCED OPTIONS.<br>PROXY SETTINGS<br>PROXY SETTINGS<br>//EB FILTER<br>CONFIGURATION<br>Filter Status: Activate/Deactivate<br>Internet blocked due to repeated attempts to access forbidden pages<br>Selecting Web Categories to block.<br>SafeSearch<br>Filte types to be filtered<br>Browsing schedules.<br>PERSONAL URL LISTS (BLACK & WHITE LISTS)<br>REPORTS (BROWSING HISTORY)                                                                                                    |                                                                                                    |  |  |
| <b>4</b> CC<br><b>5</b> Gi<br>5.1<br>5.2<br>5.2.1<br>5.2.2<br>5.3<br>5.4<br>5.5<br><b>6</b> W<br>6.1<br>6.1.1<br>6.1.2<br>6.1.3<br>6.1.4<br>6.1.5<br>6.1.6<br>6.2<br>6.3<br>6.4<br>6.4                                       | DNFIGURATION - ROCESS<br>ENERAL.<br>SERVICE STATUS.<br>CHANGE PASSWORD<br>Changing the Administrative Password.<br>Changing Password Recovery Question/Answer and Email Address<br>UPGRADING (SOFTWARE UPDATE)<br>ADVANCED OPTIONS.<br>PROXY SETTINGS<br>//EB FILTER<br>CONFIGURATION<br>Filter Status: Activate/Deactivate<br>Internet blocked due to repeated attempts to access forbidden pages<br>Selecting Web Categories to block.<br>SafeSearch<br>File types to be filtered<br>Browsing schedules.<br>PERSONAL URL LISTS (BLACK & WHITE LISTS).<br>REPORTS (BROWSING HISTORY)<br>FILTERING PROFILES                                                                                                    | 17<br>19<br>19<br>20<br>21<br>24<br>24<br>24<br>24<br>26<br>26<br>27<br>27<br>27<br>27<br>29<br>29<br>30<br>31<br>31<br>31                                                                                                    |  |  |
| 4 CC<br>5 Gi<br>5.1<br>5.2<br>5.2.1<br>5.2.2<br>5.3<br>5.4<br>5.5<br>6 W<br>6.1<br>6.1.1<br>6.1.2<br>6.1.3<br>6.1.4<br>6.1.5<br>6.1.6<br>6.2<br>6.3<br>6.4<br>6.4.1<br>6.4.1                                                 | DNFIGURATION<br>ENERAL.<br>SERVICE STATUS.<br>CHANGE PASSWORD<br>Changing the Administrative Password.<br>Changing Password Recovery Question/Answer and Email Address.<br>UPGRADING (SOFTWARE UPDATE)<br>ADVANCED OPTIONS.<br>PROXY SETTINGS<br>//EB FILTER.<br>CONFIGURATION<br>Filter Status: Activate/Deactivate<br>Internet blocked due to repeated attempts to access forbidden pages<br>Selecting Web Categories to block.<br>SafeSearch.<br>File types to be filtered<br>Browsing schedules.<br>PERSONAL URL LISTS (BLACK & WHITE LISTS).<br>REPORTS (BROWSING HISTORY).<br>FILTERING PROFILES<br>Enabling/Disabling the use of Profiles.<br>Croating Disabling the use of Profiles.<br>Croating Disabling the use of Profiles.        | 17<br>19<br>19<br>20<br>21<br>24<br>24<br>24<br>24<br>24<br>24<br>26<br>26<br>27<br>27<br>27<br>29<br>31<br>31<br>31<br>32<br>33                                                                                                    |  |  |
| 4 CC<br>5 Gi<br>5.1<br>5.2<br>5.2.1<br>5.2.2<br>5.3<br>5.4<br>5.5<br>6 W<br>6.1<br>6.1.1<br>6.1.2<br>6.1.3<br>6.1.4<br>6.1.5<br>6.1.6<br>6.2<br>6.3<br>6.4<br>6.4.1<br>6.4.2                                                 | DNFIGURATION<br>ENERAL<br>SERVICE STATUS<br>CHANGE PASSWORD<br>Changing the Administrative Password<br>Changing Password Recovery Question/Answer and Email Address<br>UPGRADING (SOFTWARE UPDATE)<br>ADVANCED OPTIONS<br>PROXY SETTINGS<br><b>//EB FILTER</b><br>CONFIGURATION<br>Filter Status: Activate/Deactivate<br>Internet blocked due to repeated attempts to access forbidden pages<br>Selecting Web Categories to block.<br>SafeSearch<br>File types to be filtered<br>Browsing schedules.<br>PERSONAL URL LISTS (BLACK & WHITE LISTS).<br>REPORTS (BROWSING HISTORY).<br>FILTERING PROFILES<br>Enabling/Disabling the use of Profiles.<br>Creating a new profile                                                                    |                                                                                                    |  |  |
| <b>4</b> CC<br><b>5</b> Gi<br>5.1<br>5.2<br>5.2.1<br>5.2.2<br>5.3<br>5.4<br>5.5<br><b>6</b> W<br>6.1<br>6.1.1<br>6.1.2<br>6.1.3<br>6.1.4<br>6.1.5<br>6.1.6<br>6.2<br>6.3<br>6.4<br>6.4.1<br>6.4.2<br>6.4.3<br>6.4.3<br>6.4.4 | DNFIGURATION<br>ENERAL<br>SERVICE STATUS<br>CHANGE PASSWORD<br>Changing the Administrative Password<br>Changing Password Recovery Question/Answer and Email Address<br>UPGRADING (SOFTWARE UPDATE)<br>ADVANCED OPTIONS<br>PROXY SETTINGS<br><b>//EB FILTER</b><br>CONFIGURATION<br>Filter Status: Activate/Deactivate<br>Internet blocked due to repeated attempts to access forbidden pages<br>Selecting Web Categories to block.<br>SafeSearch<br>File types to be filtered<br>Browsing schedules.<br>PERSONAL URL LISTS (BLACK & WHITE LISTS).<br>REPORTS (BROWSING HISTORY).<br>FILTERING PROFILES<br>Enabling/Disabling the use of Profiles.<br>Creating a new profile<br>Configuring/Editing a profile.<br>Deleting a filtering profile. |                                                                                                    |  |  |

| 6.5           | CONTRIBUTION – ADD WEBSITES TO THE FILTER | . 38 |
|---------------|-------------------------------------------|------|
| 6.6           | ADVANCED CONFIGURATION                    | . 39 |
| 6.7           | PROTOCOL FILTERING                        | . 40 |
| 6.7.1         | P2P                                       | 41   |
| 6.7.2         | Instant Messaging                         | 41   |
| 6.7.3         | Email                                     | 41   |
| 6.7.4         | Newsgroups                                | 41   |
| 6.7.5         | Chat                                      | 42   |
| 6.7.6         | Virtual Worlds                            | 42   |
| 6.7.7         | Other                                     | 42   |
| 6.8           | REINFORCING THE BLOCKING                  | . 43 |
| 7 Ar          | NTI-VIRUS                                 | .44  |
| 7.1           | PROTECTION LEVEL                          | .44  |
| 7.2           | ANALYSIS                                  | . 45 |
| 7.3           | WATCHING AGENT                            | . 47 |
| 7.4           | Updating                                  | . 48 |
| 7.5           | ANTI-VIRUS REPORTS                        | . 48 |
| 7.6           | QUARANTINE                                | . 49 |
| 8 Fil         | REWALL                                    | .51  |
| 8.1           | SECURITY LEVEL                            | .51  |
| 8.2           | APPLICATION CONTROL                       | . 52 |
| 8.3           | NETWORK ENTRIES                           | . 55 |
| 8.4           | IP CONFIGURATION (IP BLACK & WHITE LISTS) | . 55 |
| 8.5           | SERVICE CONFIGURATION                     | . 56 |
| 8.6           | PROTOCOLS                                 | . 58 |
| 8.7           | REPORTS                                   | . 58 |
| 9 Ar          | NTI-SPAM                                  | . 60 |
| 9.1           | Options                                   | . 60 |
| 9.2           | Personal Lists (Black & White Lists)      | .61  |
| 9.3           | Advanced Configuration                    | .61  |
| 9.4           | QUARANTINE                                | . 62 |
| 9.4.1         | Quarantine Configuration                  | 64   |
| 9.5           | REPORTS                                   | . 64 |
| 10 Ar         | NTI-PHISHING                              | .66  |
| 10.1          | Options                                   | . 66 |
| 10.2          | Personal Lists (Black & White Lists)      | . 67 |
| 10.3          | Personal Data Protection                  | . 68 |
| 10.4          | QUARANTINE                                | . 70 |
| 10.4.1        | Quarantine Configuration                  | 72   |
| 10.5          | REPORTS                                   | . 72 |
| 11 Re         | PORTS                                     | .74  |
| <b>12 C</b> C | NTACT SUPPORT                             | .75  |
| 1211          |                                           | 76   |
| T2 01         |                                           |      |

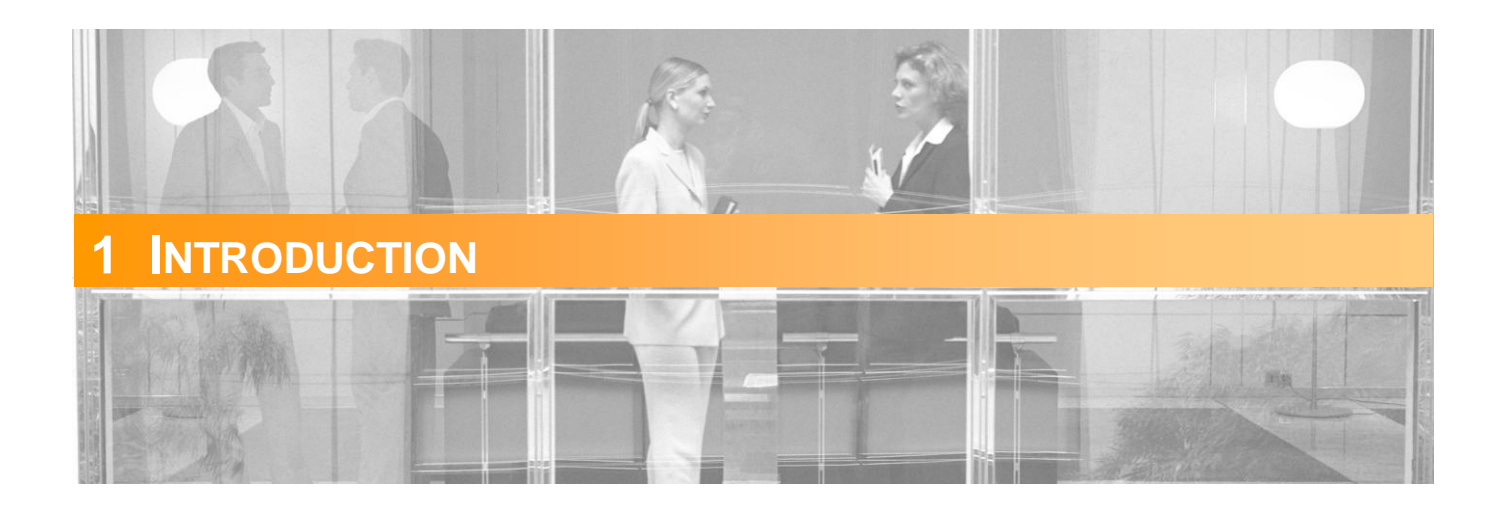

### **1.1 Optenet Security Suite**

**Optenet Security Suite** is a tool that optimizes Internet usage and provides the highest levels of security. It offers the most effective protection on the market for both IT equipment and Users.

This is achieved through the combination of highly effective individual components.

In addition, Optenet Security Suite is a transparent application that does not affect the functioning of other applications, system performance, or the speed of communications.

**Optenet Security Suite** is the most advanced and complete protection tool on the market. Various modules complement each other. The highly effective Anti-virus tool makes it difficult for harmful programs to install themselves and expose children to undesirable content. With Web Filter content control, the risk of downloading a virus is greatly reduced. If a virus does infect the machine, the Firewall, which controls activity, minimizes the harm that it can cause. Undesirable mail (or Spam) can be blocked with the Anti-spam service which uses Intelligent Multilanguage Content Analysis technology. The level of false positives is inferior to 0.4% and it is eliminated through the use of a quarantine module. Finally, the Anti-phishing service protects againstphishing sites and Internet fraud, keeping personal data safe and confidential.

### **1.2 Main Features of Optenet Security Suite**

- Over 99% effective in filtering.
- Error rate less than 0.1%, eliminated completely through the Contributions service.
- Integrates the most advanced technology: databases of websites, viruses and Spammers, Semantic Analysis Engine for online content and Spam blocking, heuristic analysis of executables, contentbased protocol identification, etc.
- The filters do not affect communications; it takes less than a millisecond to analyze a web page.
- Automatic database and program updates.

- Reports on all filtering processes.
- Broad interpretation of the definition and nature of viruses, incorporating worms, trojans, spyware, adware, etc.

### **1.3 Optenet Security Suite Web Filter**

Web Filter prevents access to undesirable Internet content, such as pornographic websites, dangerous file downloads, Instant Messaging servers or P2P.

It captures traffic entering and leaving the PC. In addition to identifying the type of traffic, it requests the relevant integrated service for analyzing, monitoring or tracing the content, ensuring that browsing is safe and based on the configured parameters.

It is based on semantic analysis of website content and lists of sites that have been placed in various content categories. The lists are updated every ten minutes. Independently of whether a website is included on a list, semantic analysis verifies whether the page contains any text with inappropriate content, in which case the User is blocked from accessing it.

### **1.4 Optenet Security Suite Anti-virus**

Optenet Security Suite Anti-virus protects Users from viruses, spyware, trojans and worms that could infect their PC equipment through email or browsing the Internet, as well as detecting viruses already present on the computer.

Optenet Security Suite Anti-virus integrates latest generation virus detection technology developed by European company Kaspersky Lab. It offers various levels of protection. These levels allow the User to choose between preconfigured profiles. It is also possible to schedule scans or initiate them at any time.

### **1.5 Optenet Security Suite Anti-spam**

The Optenet Security Suite Anti-spam protects Users from undesirable mail by using intelligent multilingual content analysis technology to block Spam. The level of false positives is less than 0.4% and is reduced to zero through the use of a quarantine module.

### **1.6 Optenet Security Suite Anti-phishing**

Optenet Security Suite Anti-phishing protects Users from Internet fraud. It also provides complete protection of personal information such as passwords, credit card numbers, telephone numbers, addresses and other personal key information.

Protection is enforced by detecting fraudulent emails and by blocking sensitive information from being entered by mistake on phishing websites as well as reaching the Internet.

### **1.7 Optenet Security Suite Firewall**

Optenet Security Suite Firewall controls the execution of applications that connect to the Internet. It is used to control connections, allowing Users to set the firewall to allow the connection, deny it or prompt the User each time an application initiates a connection. It also prevents unauthorized access to the User's PC, for example, by hackers.

Optenet Security Suite Firewall can be set to display an alert when a program attempts to connect to the Internet. The User can allow or deny the connection and can make the decision to take the default action whenever the program tries to connect.

### **1.8 Protocol Filtering**

Protocol filtering detects connections and identifies the protocol type, performing various actions depending on the configuration. This allows Users to control applications like Instant Messenger, P2P, Chat, Email and Newsgroups.

### **1.9 Effectiveness**

Optenet Security Suite leverages the most effective security service technologies. Content filtering uses a combination of the semantic analyzer and predefined lists giving the Security Suite an effectiveness of over 98%. The Anti-virus service achieves 99% effectiveness through integrated technology from Kaspersky.

Moreover, Optenet Security Suite's combination of filters makes its overall effectiveness far superior to that of each individual component.

For example, a piece of spyware could be blocked by any of the following mechanisms:

- Anti-virus detects spyware signatures.
- Anti-virus detects that the program is using techniques normally employed by spyware (heuristic analysis).
- The website hosting the spyware is in the database of the Web Filter, which blocks access to the page.
- The Web Filter content analyzer detects it as spyware.
- The administrator prohibits the download of executables as a preventative measure

## **1.10 Optenet Security Suite Languages**

Optenet filters the main languages used on the Internet with over 98% effectiveness. The Security Suite lists contain pages from all languages. Additionally, the Semantic Analyzer is trained periodically with pages from around the world, enabling it to detect pages in all languages.

To achieve as high a level of effectiveness as possible (99%), for certain languages (e.g. English, Spanish, French, Dutch, Portuguese, German and Italian) a broad collection of pages is put together to train the Semantic Analyzer.

## **1.11Browsing Speed When Using Optenet Security Suite**

Optenet Security Suite is extremely fast and, as a result, is transparent to the User. Both the list query and the content analysis process performed by the system take one thousandth of a second. It is effectively an instantaneous process.

### **1.12 Web Filter Security**

If attempts are made to get around the filter, Internet access is blocked completely as a security measure. Access can only be re-established using a password.

# 1.13 Unblocking Service for Pages Blocked in Error

Optenet Security Suite has an error rate of around 0.1%, the lowest on the market. In addition, it has an unblocking service. If a page is blocked in error, the User can automatically send an email to our Customer Care Center (CCC) explaining why the page should be unblocked. The User will be able to gain access to the page in around 15 minutes.

### **1.14 Activation or Deactivation of the Security Suite**

Optenet Security Suite is activated or deactivated using a password so that administrators can browse without restrictions. The password is requested from the User at the time of installation. If the User does not have the password or if someone attempts to deactivate the Security Suite, the system has self-protection mechanisms that make it impossible to deactivate it.

### 1.15 Blocking P2P File Sharing and Downloading of Programs

It is possible to block P2P file sharing and downloading of programs through the protocol configuration of the Web Filter. The P2P server category can also be blocked, providing a greater level of security.

## **1.16 Blocking Instant Messanging Programs**

It is possible to block Instant Messaging programs through the protocol configuration of the Web Filter. The Instant Messaging server category can also be blocked, providing a greater level of security.

### **1.17 Blocking Email**

It is possible to block email through the protocol configuration of the Web Filter. To block webmail, the relevant category must be selected.

### 1.18 Updates

The list system is updated automatically via the Internet. This process requires no administration.

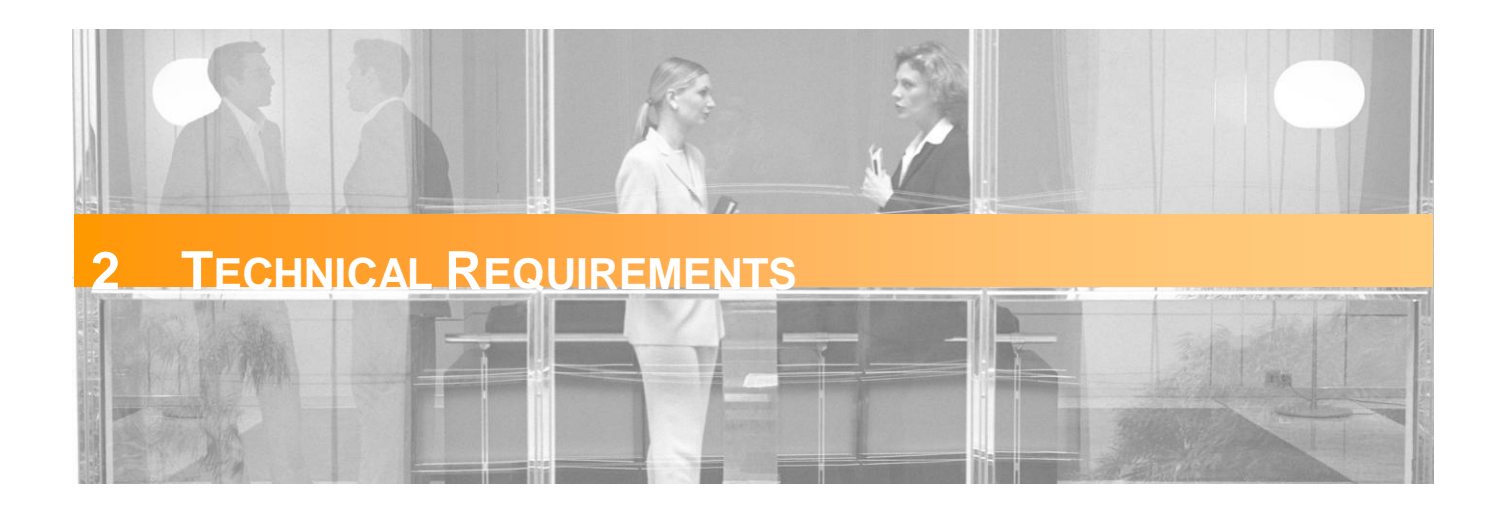

# 2.1 Technical Knowledge

No specific technical knowledge is required to install or configure the filters.

# 2.2 System Compatibility

The OSSPC is available for the following operating systems:

- Windows XP Sp2
- Windows Vista (32 and 64 bits)
- Windows 7 (32 and 64 bits)

| OS                             | RAM. Minumum: | Free Hard Disk Space: |
|--------------------------------|---------------|-----------------------|
| Windows XP sp2                 | 512 MB        | 200 MB                |
| Windows Vista 32 bits, 64 bits | 1 GB          | 200 MB                |
| Windows 7 32 bits              | 1 GB          | 200 MB                |
| Windows 7 64 bits              | 2 GB          | 200 MB                |

The system can be used with any Internet browser.

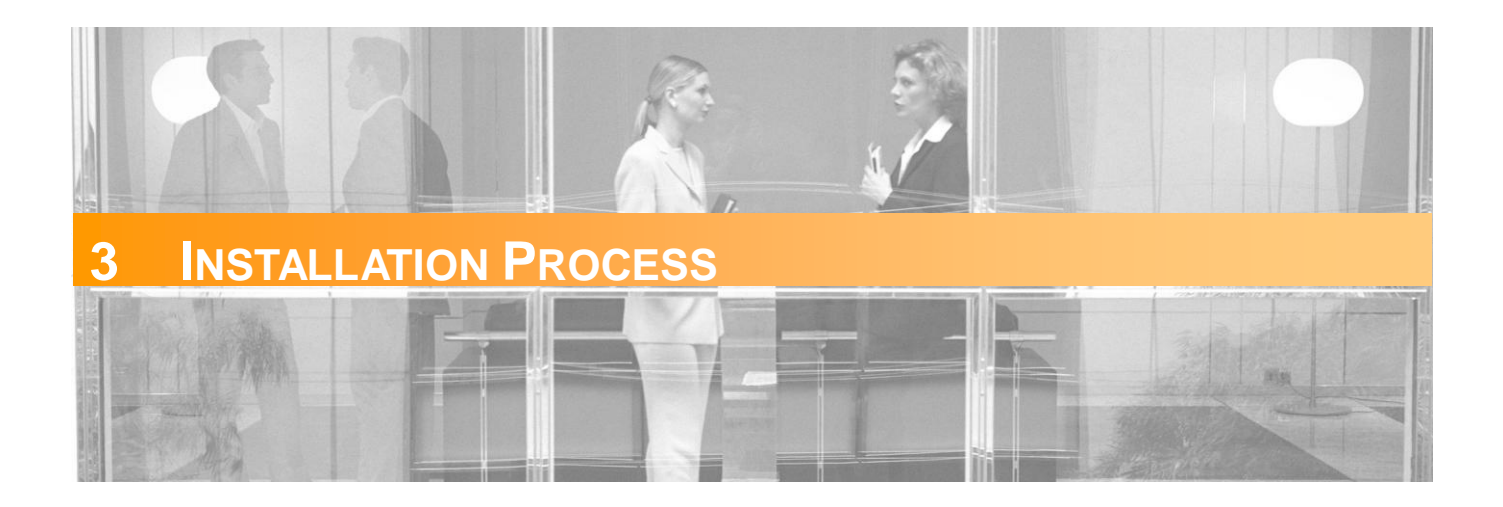

Whether the tool is downloaded from the website or installed from a CD, it is recommended to save the program to the computer's hard disk and follow these steps:

- 1) Double click on the file Optenet (the name of the file is OptenetSecuritySuite.exe)
- 2) The Optenet interface is available in three languages: Spanish, English and Portuguese. Select the language and click [Next].

| OPTENET Security Suite - InstallShield Wizard                          |        |
|------------------------------------------------------------------------|--------|
| Select Installation Language<br>Select one of the following languages: | No.    |
| English<br>Spanish<br>Portuguese                                       |        |
| InstallShield                                                          | Cancel |

3) End User Agreement. Accept license terms:

| OPTENET Securit                                                  | y Suite Setup                                                                                |                                                           |                                        | x                     |
|------------------------------------------------------------------|----------------------------------------------------------------------------------------------|-----------------------------------------------------------|----------------------------------------|-----------------------|
| OPTENET Se                                                       | curity Suite                                                                                 |                                                           |                                        | Nº2                   |
| END USER A                                                       | GREEMENT                                                                                     |                                                           |                                        | <b>_</b>              |
| PLEASE REA<br>GENERAL TE                                         | AD CAREFULLY<br>ERMS AND CONDITIONS FO                                                       | R SERVICE PROV                                            | SION                                   |                       |
| 1. Definitions<br>OPTENET: a<br>contracted by<br>the property ri | Spanish company that has du<br>v an End Customer through a j<br>ights over such products and | eveloped products a<br>previously authorised<br>services. | nd services to be<br>Partner and wh    | e<br>o holds          |
| Partner: The o<br>is authorised t                                | company with whom the Cust<br>to market the OPTENET prod                                     | omer contracts the C<br>lucts and services w              | IPTENET Servic<br>ith the territory of | e and who<br>Spain, 🖵 |
| I accept the                                                     | he terms of the license agreem                                                               | nent                                                      |                                        |                       |
| C I do not ac                                                    | cept the terms of the license                                                                | agreement                                                 |                                        |                       |
| InstallShield                                                    |                                                                                              |                                                           |                                        |                       |
|                                                                  |                                                                                              | < Back                                                    | Next >                                 | Cancel                |

4) Installation starts.

| OPTENET Security Suite Setup                                         | ×      |
|----------------------------------------------------------------------|--------|
| Setup Status                                                         | A-A    |
| OPTENET Security Suite Setup is performing the requested operations. |        |
| Installing                                                           |        |
| C:\\bye1.tmp\Disk1\tmpInstall\OptenetFiles\av\kav8\base044c.kdc      |        |
|                                                                      |        |
|                                                                      |        |
|                                                                      |        |
| InstallShield                                                        |        |
|                                                                      | Cancel |

5) Select the folder where the software will be installed. By default, Program Files directory will be used. Click [Next].

| OPTENET Security Suite Setup                                                  | ×      |
|-------------------------------------------------------------------------------|--------|
| Select the folder where you want to install the software in.                  |        |
| In order to install OPTENET Security Suite in the choosen folder click on "Ne | sť".   |
| Destination Folder<br>C:VProgram FilesVOPTENET Security Suite                 | Browse |
| < Back. Next >                                                                | Cancel |

6) Enter the password to be used to access the Optenet Administration Console (filter configuration).

This password ensures that only the administrator can make changes to the setup and remove the program. It is recommended that a password is chosen that is personal and confidential and should be kept in a safe place.

A Remember that this password will be required to un-install Optenet Suite at a later time!

| OPTENET Security Suite Setup                                                                                                    |
|----------------------------------------------------------------------------------------------------|
| OPTENET Security Suite password                                                                                                    |
| Type the password for administering OPTENET Security Suite                                                                                                    |
| Attention! Optenet's password protection helps ensure that only the administrator can make<br>changes to the setup and remove the program. It is recommended that you choose a password that<br>only you know and keep it in a safe place. |
| YOU WILL NEED THE PASSWORD IN ORDER TO UNINSTALL OPTENET AT A LATER TIME!                                                                                                    |
| Enter the password please:                                                                                                    |
|                                                                                                    |
| Re-enter the password please:                                                                                                    |
|                                                                                                    |
| optenet.com                                                                                                    |
| < Back Next > Cancel                                                                                                    |

- 7) Password Reminder:
- Type a question and answer to be used in case the password is forgotten.
- Enter an email address to send the password in case the configured control question has been forgotten. A The email address entered here will be the only email address where the password will be sent in case it has been! This will prevent unauthorized Users from acquiring the administrative password in order to alter filter settings and/or un-install the program.

| OPTENET Security                                       | / Suite Setup                                                                                                    |
|--------------------------------------------------------|----------------------------------------------------------------------------------------------------|
| Question, Ansu<br>If you forget you<br>security measur | <b>wer</b><br>Ir password the service can send it to an email address. As<br>e, you will be asked a question first.                                                                                                    |
| Please enter the                                       | e question and the answer below, as well as the email address to which the password will be sent.                                                                                                    |
| We recommend                                           | that you use a question with an answer that only you know to avoid other people modifying the filter.                                                                                                    |
| Attention! The<br>unauthorized u<br>settings.          | email address entered here will be the only email address that the password can be sent to. This will prevent<br>sers from altering the program's settings or uninstalling the program. You can change the email anytime from the admin |
| Question:                                              |                                                                                                    |
| Answer:                                                |                                                                                                    |
| Email:                                                 | Re-enter the email:                                                                                                    |
| optenet.com                                            | < Back Next > Cancel                                                                                                    |

#### 8) Installation starts...

| OPTENET Security Suite Setup                                         | ×      |
|----------------------------------------------------------------------|--------|
| Setup Status                                                         | AZA_   |
| OPTENET Security Suite Setup is performing the requested operations. |        |
| C:\\0_kaspersky_8\drivers\instdrivers\mklif\fre_w2k_x86\klif.sys     |        |
|                                                                      |        |
| InstallShield                                                        |        |
|                                                                      | Cancel |

9) Enter license code (this will most likely have been received via email when the product was purchased).

Note: Where available, it may also be possible to use an evaluation license to try other available products (complete suite etc). In this case, select the trial Product and click on [Next].

| Optenet Security Suite                                          |
|-----------------------------------------------------------------|
|                                                                 |
| Adquired license                                                |
| Enter the license code indicated in the received license email: |
|                                                                 |
| C Evaluation license                                            |
| OPTENET Security Suite<br>OPTENET WebFilter                     |
| < Back Next > Cancel                                            |

10) Finally, it is highly recommended to restart the PC to complete the installation.

(1) The program may not work properly until the PC has been restarted.

| OPTENET Security Suite                                                                           |
|--------------------------------------------------------------------------------------------------|
| In order for OPTENET Security Suite to be installed properly,<br>you must re-start the computer. |
| Yes, I want to restart my computer now.                                                          |
| O No, I will restart my computer later.                                                          |
| ОК                                                                                               |

11) Once the computer has been restarted, notice that a new icon in shown on Windows Status Bar.

| 8 | 10:59 |
|---|-------|
|   |       |

Right-Click on it to open contextual menu (listed options might vary depending on installed product):

| Optenet Security Suite Administration<br>Update now |   |       |
|-----------------------------------------------------|---|-------|
| Buy License                                         |   |       |
| Deactivate Content Filter<br>Deactivate Antivirus   |   |       |
| Start antivirus analysis                            |   |       |
|                                                     | 8 | 10:59 |

This icon will indicate filtering status or additional operations being performed at a given moment:

| lcon                 | Meaning                                                                            |
|----------------------|------------------------------------------------------------------------------------|
| $\bigotimes$         | Filer Active                                                                       |
| 8                    | Filter has been deactivated manually.                                              |
| ₹>                   | Software or anti-virus signatures are being updated.                               |
| 0                    | Scanning for viruses                                                               |
| $\overline{\otimes}$ | License has expired. No filtering is being performed unless a license is acquired. |

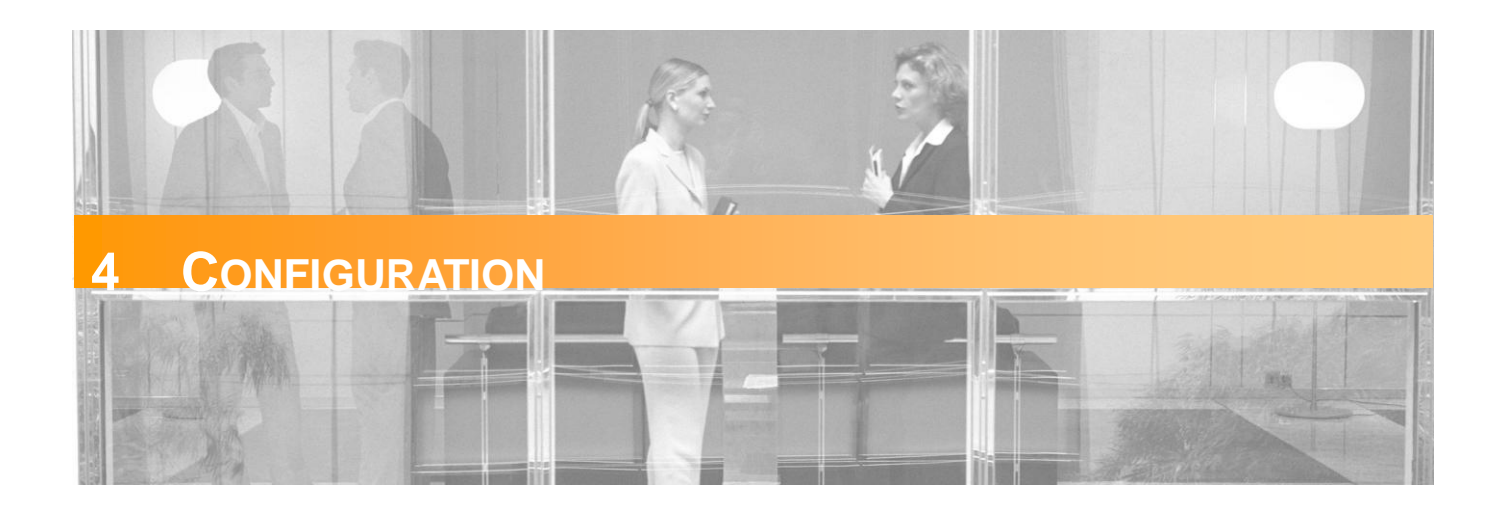

Optenet Security Suite Console can be accessed:

- From the Windows Start menu.
- Right-clicking on the Optenet icon on the windows status bar and selecting [Optenet Security Suite Administration].

An administrative password is required to prevent unauthorized access (this is the password indicated at installation time).

| 💎 OPTENET Security Suite        |                                         | _ <u>-</u>                        |
|---------------------------------|-----------------------------------------|-----------------------------------|
| 🗢 🖻 🗵                           |                                         |                                   |
| OPTENET<br>Get optimal internet | OPTENET SECURITY SUITE PC               | Português Español English Contact |
|                                 | Welcome !<br>Password:<br>              |                                   |
|                                 | © 2008 OPTENET S.A. All Rights Reserved |                                   |
| L                               |                                         |                                   |

Once the password has been entered correctly, the administrative console will be shown:

| Navigation Bar:<br>- Previous Page<br>- Home<br>- Exit | Services Tabs.<br>The list<br>- WebFitter<br>- Antivirus<br>- Firewall<br>- Antiphishir<br>Additional Tr<br>- Ger<br>- Rep | of services will vary depending on licensed Product<br>(Content Filter, Parental Control, Application Manager)<br>ing and Personal Data Protection<br>abs:<br>neral: General Settings<br>orts(monitor Service activity) | ) (                                      | Change language           | Contact us<br>- Customer Support<br>- Technical Support | Exit        |
|--------------------------------------------------------|----------------------------------------------------------------------------------------------------|----------------------------------------------------------------------------------------------------|------------------------------------------|---------------------------|---------------------------------------------------------|-------------|
| OPTENET Sec                                            | urity Suite                                                                                                    |                                                                                                    |                                          |                           |                                                         |             |
|                                                        |                                                                                                    |                                                                                                    |                                          |                           |                                                         |             |
| OPT<br>Get opti                                        | ENET<br>mal internet                                                                                                    | OPTENET SECURITY S                                                                                                    | SUITE PC                                 | is Español Engle          | sh Contact 🕞                                            | » Log Out   |
|                                                        | Gener                                                                                                    | ral 🜍 Webfilter 闷 Antivirus 😨 Firewal                                                                                                    | 🛛 🙆 Antispam 🎯 Antiphishing              | Reports                   | 30/Mar/2010 Connect                                     | ion Enabled |
| General                                                | General                                                                                                    | >> Services status<br>ervices status                                                                                                    |                                          |                           |                                                         |             |
| Services status                                        |                                                                                                    |                                                                                                    |                                          |                           |                                                         |             |
| Change passwor                                         | d Web                                                                                                    | fiter: Active 💽 🍼 Antivirus: Active 💽                                                                                                    | Firewal: Active 🗾 🏹 Antis                | spam: Active 💽 🥶          | Antiphishing: Active                                    | <b>v</b>    |
| Upgrading                                              |                                                                                                    |                                                                                                    | OK                                       |                           |                                                         |             |
| Advanced option                                        | is                                                                                                    |                                                                                                    |                                          |                           |                                                         |             |
| Proxy                                                  |                                                                                                    |                                                                                                    |                                          |                           |                                                         |             |
|                                                        |                                                                                                    |                                                                                                    |                                          |                           |                                                         |             |
|                                                        |                                                                                                    | © 2008 OPTEN                                                                                                    | ET S.A. All Rights Reserved              |                           |                                                         |             |
| Contextua<br>It chang                                  | al Menu.<br>ges according to the se                                                                                        | ervice that has been selected (selected TAB).                                                                                                    | Work Area.<br>Will be refreshed each tin | me an option menu (on the | e left) has been selected.                              |             |

Optenet Security Suite includes the following sections (when available, and depending on licensed product):

- General
- Web Filter
- Anti-virus
- Firewall
- Anti-spam
- Anti-phishing
- Reports

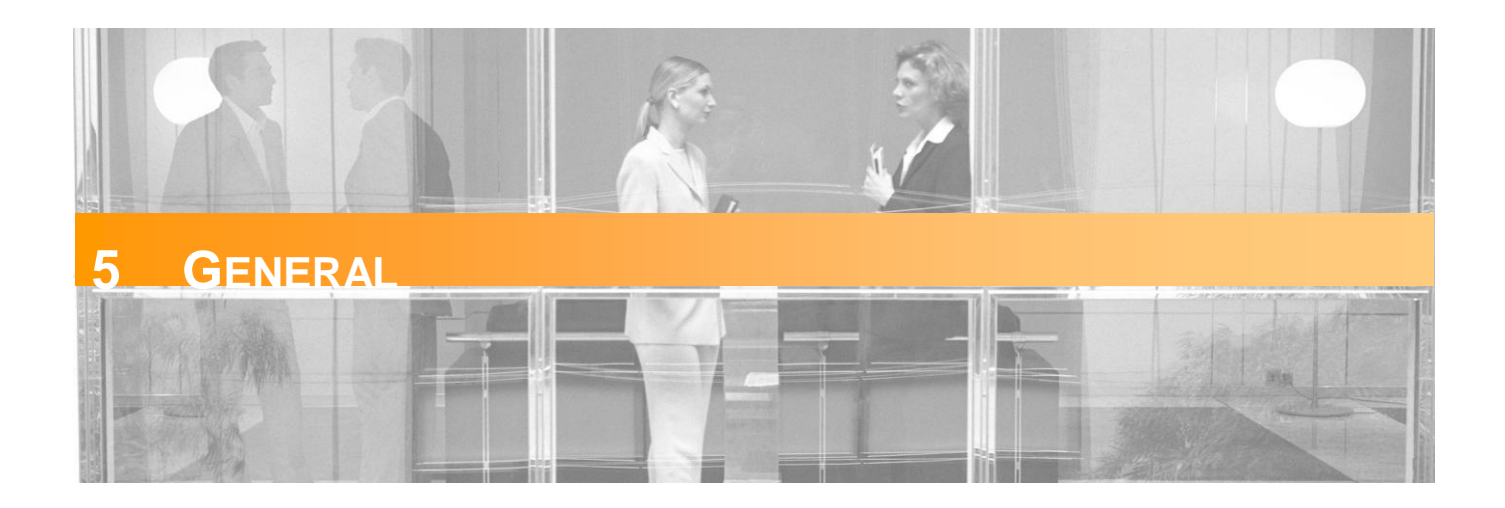

This section provides general information about the tool and the included services, and enables general configuration tasks such as:

- Enable/disable Services.
- Change administrative password.
- Configure software update.
- Change license code, configure a proxy (if required) etc.

When the [General] tab is clicked, this menu will be displayed on the left:

### General Services status Change password Upgrading Advanced options Proxy

## **5.1 Service Status**

Optenet Security Suite includes the following Services (depending on availability according to the product that is installed):

- Web Filter (parental control),
- Anti-virus,
- Firewall,
- Anti-spam
- Anti-phishing.

In this section, these services can be activated or deactivated:

| OPTENET Security Suite  |                                                                                         | _ <b>_</b> X                   |
|-------------------------|-----------------------------------------------------------------------------------------|--------------------------------|
| i 🔁 🖬 💌                 |                                                                                         |                                |
| OPTEN<br>Get optimal in | IET         OPTENET SECURITY SUITE PC         Português         Español         English | Contact (E) » Log Out          |
|                         | General 🚳 Webfilter 🔕 Antivirus 🐵 Firewall 🚳 Antispam 🤤 Antiphishing 🔞 Reports          |                                |
|                         |                                                                                         | 26/Mar/2010 Connection Enabled |
| General                 | General >> Services status >> Services status                                           |                                |
| Services status         |                                                                                         |                                |
| Change password         | Webfilter: 🗛 🔽 💟 Antivirus: 🗛 🗹 💽 🗹 Firewall: 🗛 🔽 💟 Antispam: 🗛 🔽 💟 Anti                | phishing: Active 🔽 🏹           |
| Upgrading               | ОК                                                                                      |                                |
| Advanced options        |                                                                                         |                                |
| Proxy                   |                                                                                         |                                |

There is a combo box enabling independently the activation/deactivation of each service. An icon indicates whether the service is currently active or not. If a service is not active, the configured filtering restrictions will not be applied.

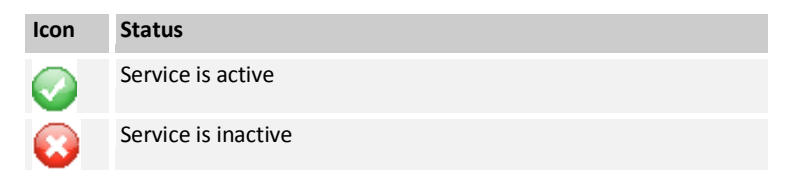

(i) Remember to click on [OK] button to apply changes.

### 5.2 Change Password

This section enables:

- The change of the administrative password.
- The change of the question/answer to be used in case the administrative password is forgotten.
- The change of the session lifetime.

| General >> Change password                                                                                                    |
|----------------------------------------------------------------------------------------------------|
| The password set here is used to access the filter configuration pages. You can also optionally add a question (or phrase) that will help you remember the password.         |
| Current password:  New password:  Repeat the new password:                                                                                                    |
| >> Session lifetime (minutes)<br>Set the delay for the password to be requested again (admin session), avoiding the risk of unauthorized access using an open admin session. |
| Session lifetime (minutes): 30<br>(Elapsed time: 15 )<br>CK                                                                                                    |

### 5.2.1 Changing the Administrative Password

This is for making changes to the password used to access the administration of the Optenet filter that was entered during the installation of the product.

Remember that this password prevents unauthorized access, so that filtering configuration can only be done by the administrator.

In order to change the password:

- Type current password.
- Type new password (and confirm it).

As an additional security measure, in case the administrative console is opened, it will be necessary to re-enter the administrative password periodically (by default, each 30 minutes). This measure avoids the risk of leaving the administrative console open enabling unauthorized Users to change the settings without the adinistrator's knowledge.

Enter the session lifetime (period before password is required to be re-rentered in order to continue using the administrative console). Time expressed in minutes.

# 5.2.2 Changing Password Recovery Question/Answer and Email Address

| General >> Change password                                    |                                                                                                    |
|---------------------------------------------------------------|----------------------------------------------------------------------------------------------------|
| Change password -                                             |                                                                                                    |
| The password set here is use<br>optionally add a question (or | ed to access the filter configuration pages. You can also r phrase) that will help you remember the password. |
| Repeat                                                        | Current password:<br>New password:<br>t the new password:<br>OK<br>View details                               |

From the [*Change Password*] window, click on [*View Details*]. A new window will be opened where the password can be changed:

• The security question and answer. <sup>(1)</sup> Note: the answer is case sensitive.

And/or

The email address.

General >> Change password >> View details

| View details                                                                                                    |
|----------------------------------------------------------------------------------------------------|
|                                                                                                    |
| -If you forget your password you will be shown this question and, if answered correctly, your password will<br>be sent to the email address you configure here.<br>For example you could useWhat's the name of my first cat?, with the answerFelix The answer is<br>case-sensitive: Felix is not the same as felix, fElix etc.<br>Please note too that this question will be shown to anyone that attempts (and fails) to enter in the<br>configuration pages. For this reason you should choose a question that only you know the answer to |
|                                                                                                    |
| Question: Day that I meet my wife                                                                                                    |
| Answer: 01/07/2003                                                                                                    |
| Email address: myaccount@mydomain.com                                                                                                    |
|                                                                                                    |
| OK Back                                                                                                    |
|                                                                                                    |
|                                                                                                    |
|                                                                                                    |

Once these changes are saved, whenever the administrative password is requested, if it is forgotten, then click on the link below:

|           | Welcome ! |
|-----------|-----------|
| Password: |           |
|           | ОК        |

A new screen will appear asking for the Security question:

| Password | Reminder                                        |                                                                                         |
|----------|-------------------------------------------------|-----------------------------------------------------------------------------------------|
|          | Answer the passv                                | vord reminder and receive your password now                                             |
|          | Question:                                       | Day that I met my wife                                                                  |
|          | Answer:                                         |                                                                                         |
|          |                                                 | Proceed                                                                                 |
|          |                                                 |                                                                                         |
|          | Cannot remember<br>account, <mark>myacco</mark> | r the answer? The password will be emailed to your email<br>unt@myDomain.com<br>Proceed |

If you answer the question correctly your password will be sent to the email address you configured during the installation or the last time you changed your password.

• In the case where the answer is correct, a dialog will be displayed with the password.

| ◆ OPTENET Security Suite                     |  |
|----------------------------------------------|--|
| Correct answer. Your password is: x000000000 |  |

• If not, the password will be sent to the email account defined during installation or the last time the password was changed.

## 5.3 Upgrading (Software Update)

Optenet Security Suite can be updated automatically so the User does not have to worry about new versions. If automatic updates are not configured, Optenet Security Suite notifies the User when a new version of the software is available. The User can also update the software manually and in real time.

The type of alert to be used when a new version is available can be selected.

| N Upgrada cohama                                                                           |                |
|--------------------------------------------------------------------------------------------|----------------|
| >> opgrade scheme                                                                          |                |
| <ul> <li>Automatic</li> <li>Alert when new versions are availab</li> <li>Manual</li> </ul> | le             |
| Play sounds when new versions are                                                          | available.     |
|                                                                                            | ro available   |
|                                                                                            | i e avaliable, |
| J OK                                                                                       |                |
| Optenet Security Suite V.10.09.39 (build :<br>Last update 18 March 2010                    | 267)           |
| Check for new versions                                                                     |                |

### **5.4 Advanced Options**

This section allows the User to change the license code for the program.

| General >> Advanced options                               |   |
|-----------------------------------------------------------|---|
| R Advanced options                                        |   |
| Your current license code is: Demo Version                |   |
| Your current installed product is: OPTENET Security Suite |   |
| New license code:                                         | - |
|                                                           |   |
|                                                           |   |
| Change License Code                                       |   |
|                                                           |   |

### **5.5 Proxy Settings**

In case there is no direct connection to Internet, this section enables the configuration of the proxy. In case the proxy requires authentication, enter the User and password to be used.

| General >> Proxy                      |
|---------------------------------------|
| Configure a proxy for Internet access |
| 💿 Do not use a proxy                  |
| C Enter proxy configuration           |
| Proxy HTTP: Port: 80                  |
| Proxy needs authentication            |
| User:                                 |
| Password:                             |
| Retype Password:                      |
| ОК                                    |

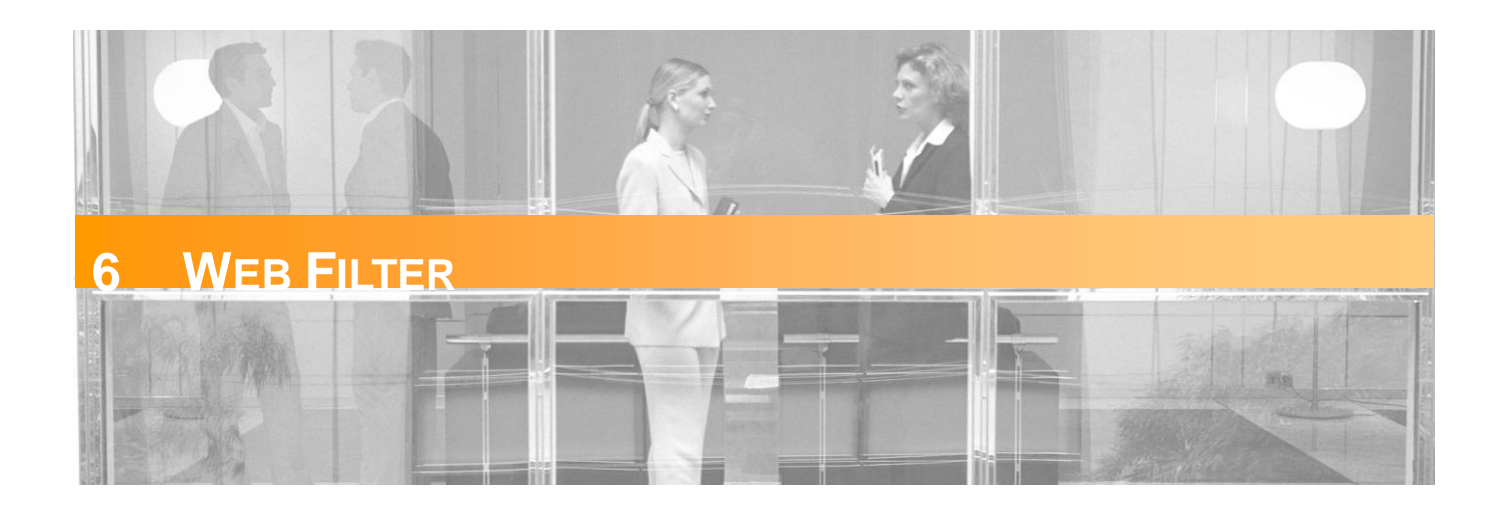

This section enables Web Filtering to be configured (restrict the access to inappropriate web sites, the download of certain file types, etc).

When the [WebFilter] tab is clicked on, this menu will be displayed on the left:

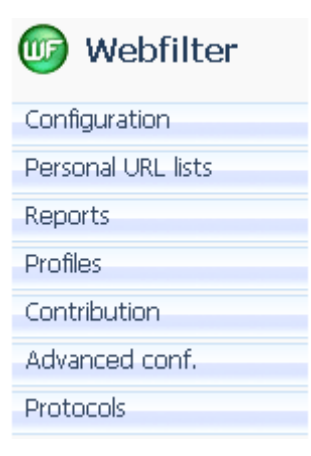

### 6.1 Configuration

From the Web Filter configuration screen, it is simple to configure what Internet content Optenet Security Suite Users will be able to access.

The screen is divided in different sections:

- Filter status
- Unblock Internet access
- Categories to be filtered
- SafeSearch
- File types to be filtered
- Browsing schedules

### 6.1.1 Filter Status: Activate/Deactivate

The filter can be activated or deactivated as required:

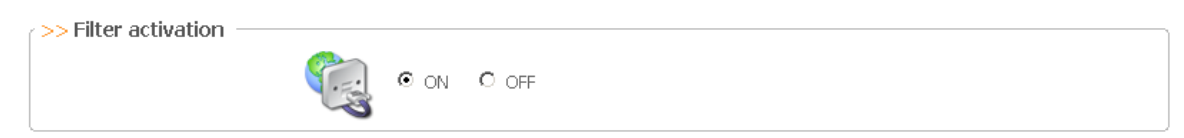

- Inactive (Off): Users can access the Internet without restrictions.
- Active (On): Chosen categories are being filtered (restricted).
- 6.1.2 Internet blocked due to repeated attempts to access forbidden pages

| >> Internet Access blocked by repeated access attempts   |                        |
|----------------------------------------------------------|------------------------|
| $\Box$ Block Internet access for repeated access attempt | ; to restricted pages. |
| Send email to:                                           |                        |
| Save Configuration                                       | Inblock                |

It is possible to block the access to Internet in case the User tries to access, during a single session, more than 10 forbidden pages. Mark the checkbox to activate this functionality.

- Only this User is blocked (not the rest of potential Users of the PC).
- To allow this User to navigate again, press on [Unblock] button.
- It is possible to configure an email address to receive a notification whenever this policy has been applied. The email will include:
  - > The User that has been blocked.

#### 6.1.3 Selecting Web Categories to block

Select the categories to block. Web pages classified under these categories will be blocked.

By default, some categories are already marked:

| >> Categories to filter: |                   |             |                       |
|--------------------------|-------------------|-------------|-----------------------|
| Alcohol and tobacco      | Online storage    | Anonymizers | Anorexia and bulimia  |
| 🗖 Gambling 🛛             | Banners           | 🗹 Bombs     | 🗖 Chat                |
| 🗖 Shopping 🛛             | Webmail           | 🗹 Drugs     | 🗖 Dating              |
| 🗖 Forum 🚺                | Photo and video   | Hackers     | 🗖 Games               |
| 🗖 Adult games 📘          | Instant messaging | 🗖 Models    | 🗖 Music               |
| Personal websites        | Pornography       | 🗹 Racism    | 🗖 Radio and tv online |
| 🗖 Social networks 🛛 🗖    | Society           | Sects       | P2p servers           |
| 🗖 Sexuality 📔            | Spyware           | ✓ Violence  |                       |
|                          |                   |             |                       |

Alcohol & Tobacco: Websites that sell or promote the use of tobacco or alcohol for human consumption, as well as items and products specifically related with its intake.

Gambling: Websites providing access to on-line casinos, bingo halls and on-line contests based on SMSs; this category includes websites where all kinds of bets can be placed and also offering training or actively promoting such activities

**Shopping**: Websites for online shopping of products or services. Sites allowing the offering and purchasing of goods between individuals or between an organization and an individual. It includes automobile shopping and real state agencies, even though no direct shopping is involved. It does not include gambling, travels and financial institutions.

Forums: Websites with a themed nature that invite you to participate with your personal opinions.

Adult games: Sites providing games of a violent, pornographic or erotic nature or content; also games related to hate, sects and racism. It includes multi-player open games where action might derive to such content.

Personal Websites: Personal websites created by Users all over the world in order to present themselves or present specific topics of interest to them.

**Social Networks:** Websites specifically devoted to setting up online communities where Users share information with each other. These sites might have a professional or entertaining purpose. This category excludes pages about dating and adult contacts.

Sexuality: Articles about sex, sex aimed at teenagers, sexual education etc., that do not contain pornography.

**Online storage**: Websites that offer Users the ability to store a large number of files, either as personal storage or sharing platform. This category does not include P2P.

Banners: Publicity or advertising banners inserted into websites. It includes sites serving them.

Web-mail: Websites where you can send and receive emails.

**Photo & Video**: Websites that host and allow the publication and viewing of images and/or videos. This category does not include professional and artistic photography.

Instant Messaging Servers: Websites from where you can download the programmes. It includes websites supporting SMS sending from the Internet.

**Pornography**: Websites with a pornographic or obscene content. It includes access to chat rooms where this type of material can be found.

Society: Websites with contents relating to celebrities; also content on fashion, décor, etc.

**Spyware**: Websites containing spyware. A spyware is a programme that recollects information from a PC to then transmit that information through the Internet to external sources. All this takes place without knowledge and/or consent of the PC owner.

Anonymizers: Websites that allow Users to browse the Internet and access Internet content without being registered by third parties.

**Bombs (& Weapons)**: Websites that explain how to prepare, make, build, distribute and use explosives and explosive devices. Also sites that provide information, promote or sell firearms and sharp weapons for sport, hunting or military use; it does not include pocket and kitchen knifes. In this category individuals or organizations that promote terrorism are also included. This category also includes pages related to the weapon, ammunition, and items for martial arts and personal defense (e.g. sprays, brass knuckles), including collector items.

**Drugs**: websites that encourage the use of drugs or provide contacts / places where drugs can be bought. It include sites directly selling prescription drugs without the supervision of a health professional. It does not include information / preventive measures about drugs.

Hackers: Websites where you can find illegal software as well as info in order to illegally gain access to information systems, hardware devices or personal equipments (cracking).

**Models**: Websites containing models' photographs; websites where this type of photograph shows models fully or partially naked are included in the pornography category.

Racism: Websites with contents of an openly xenophobic nature or which incite racist behaviour because of culture, race, sexual orientation, religion, ideology, etc.

Sects: Websites of dangerous sects, such as the so-called devil worshippers.

Violence: Websites whose contents are openly violent, that incite violence or defend it.

Anorexia and Bulimia: Websites devoted to promote and instigate eating disorders.

Chat: Websites where you can communicate with other Users in real time.

Dating: Websites through which you can meet other people: match-making, find a partner, etc.

Games: Websites where you can play on-line or download computer games.

Music: Websites where you can acquire or download music or get information about singers and groups in general.

Radio & TV Online: Websites of radio stations and TV channels. It includes those ones supporting on-line broadcasting.

P2P Servers: Websites that contain P2P applications and programs

### 6.1.4 SafeSearch

Select whether Google SafeSearch (and other Search Engines Search) is enabled. If this option is activated, all Google searches will be done with the SafeSearch option enabled (ignoring User settings for the Search Engine).

| >> SafeSearch |                                                                                                    |
|---------------|----------------------------------------------------------------------------------------------------|
| ☑ Active      | Select this option to remove adult sites and sexually explicit content from Google search results. |

### 6.1.5 File types to be filtered

In addition to filtering web pages, Optenet can place restrictions on the types of file that can be downloaded. The User can specify the file extensions that are to be blocked:

| Not blocked:                                                                                                    | Blocked                                                                                                    |
|----------------------------------------------------------------------------------------------------|----------------------------------------------------------------------------------------------------|
| €                                                                                                    | STOP                                                                                                    |
| Shared Files:<br>ARJ<br>ARJ<br>ARJ<br>ARJ<br>ARJ<br>ARJ<br>ARJ<br>ARJ                                                                     | Shared Files:<br>ARJ<br>ARJ<br>CAB<br>Images:<br>BMP (Microsoft Windows)<br>GF<br>DFG (JPEG)<br>JPEG<br>PNG<br>MUSIC:<br>MP3<br>OGG (Ogg Vorbis)<br>Programs:<br>BAT (Script MS-DOS)<br>CLASS (Java)<br>EXE (Microsoft Windows)<br>JEXE (Microsoft Windows)<br>SCR (Microsoft Windows Screen<br>Saver)<br>COM (Microsoft Windows Screen<br>Saver) |
| Vídeo:<br>Var ASF (Microsoft Windows)<br>AVI (Microsoft Windows)<br>Mov (Apple Quicktime)<br>MPG (MPEG)<br>MPEG<br>Other ex<br>Add >><br> | Video:<br>ASF (Microsoft Windows)<br>AVI (Microsoft Windows)<br>MOV (Apple Quicktime)<br>MPG (MPEG)<br>MPEG<br>ttensions:                                                                                                    |

There are two lists:

- Files where download is permitted
- Files to block

By default, all file types are permitted.

In both lists, files are organized in "families":

- Compressed Files
- Images
- Music
- Programs
- Video
- Custom extensions. (i) Note: at the bottom of the lists, there is a section where additional file extensions to block can be entered, making it possible to filter all file types.

Optenet filter uses "Content Analysis" to detect, for instance, MP3 files, even if they have been renamed with a different extension. For instance, if someone has renamed file queen.mp3 to queen.gif, the filter will detect and block it.

### 6.1.6 Browsing schedules

| Days                                                                                | Intervals     |     |               |             |      |               |                |      |
|-------------------------------------------------------------------------------------|---------------|-----|---------------|-------------|------|---------------|----------------|------|
| Monday                                                                              |               | to  |               |             | to   |               |                | to   |
| Tuesday                                                                             | 18:00         | to  | 20:00         |             | to   |               |                | to   |
| Wednesday                                                                           | 18:00         | to  | 20:00         |             | to   |               |                | to   |
| Thursday                                                                            | 18:00         | to  | 20:00         |             | to   |               |                | to   |
| Friday                                                                              | 18:00         | to  | 20:00         |             | to   |               |                | to   |
| Saturday                                                                            | 10:00         | to  | 11:00         | 16:00       | to   | 17:00         |                | to   |
| Sunday                                                                              | 10:00         | to  | 12:00         | 16:00       | to   | 18:00         |                | to   |
| Example:08:00-09:30 12:00-14:00 19:00-22:00 (You can configure up to three periods) |               |     |               |             |      |               |                |      |
|                                                                                     | Enter the     | ma  | ximum num     | nber of hou | Irs  | with access   | s to interne   | et   |
|                                                                                     |               |     | Daily         | 2           |      |               |                |      |
| Weekly 14                                                                           |               |     |               |             |      |               |                |      |
| 1                                                                                   | Internet acce | 223 | vill be block | ed upon rea | chir | ng the config | jured time lin | mit. |

This section enables additional conditions to restrict the access to Internet to be established:

- If schedules are not activated, navigation will always be permitted (with the application of defined restrictions based on forbidden web categories and file types that can be downloaded).
- If schedules are activated, time limits for the use of Internet may be defined:
  - » Define up to three time periods per day of the week.

(1) Note: if no time period is set for a given day of the week, browsing will be permitted for the entire day (or until the maximum number of hours per day is reached).

- » Maximum number of hours per day the User can navigate.
- » Maximum number of hours per week the User can navigate.

These options (Max. number of hours/day, Max. number of days/week) work independently of the time shown on the PC's clock.

Schedules can be activated or deactivated by checking the "Active" or "Inactive" options.

### 6.2 Personal URL lists (Black & White Lists)

| $\rightarrow$                     | STOP                              |
|-----------------------------------|-----------------------------------|
| Allowed web pages                 | Blocked web pages                 |
| X                                 | ×                                 |
| Only the exact address* $\square$ | Only the exact address* $\square$ |
| t Add                             | ( Add                             |
| Delete                            | Delete                            |
|                                   |                                   |

It is possible to create a White list of trusted URLs and a black list of URLs to block regardless of the category they belong to:

- The filter can be customized so that specific pages from "prohibited" categories can still be viewed when the filter is active. These are known as Allowed Web Pages.
- In a similar way, Users can be prevented from viewing certain pages, regardless of the category the pages belong to.

- To allow or block a single web page, check the option "Only the exact address".
- If not, the whole domain will be blocked.
  - » Eg. If <u>www.yahoo.com</u> is entered and "only the exact address" is not checked, the following sub-domains wil be blocked or permitted too:
    - www.yahoo.com/mail
    - www.yahoo.com/shopping etc

## 6.3 Reports (Browsing history)

Reports on pages that Users have tried to access and whether they were blocked or not. Reports only show information related to navigation while the filter has been active.

In this section, it is possible to:

- Decide whether to save information about browsing attempts.
  - » Mark the checkbox [Save reports] to log this information.
  - » Decide the frequency of the deletion of browsing history files (in order to save disk space). By default this is set to 15 days.
- View navigation history (information available where [Save reports] option has been checked).

| Vebfilter >> Reports >> Reports configuration                       |  |
|---------------------------------------------------------------------|--|
| Save reports           Report files will be deleted each         15 |  |
| Accept                                                              |  |
| >> View reports                                                     |  |
| View reports                                                        |  |

Click on [View Reports] to define:

- Time range (from date to date)
- Number of lines to show (number of http requests to show):

| eb filter >> Reports                                                                                                    |  |  |  |  |
|----------------------------------------------------------------------------------------------------|--|--|--|--|
| >> Reports                                                                                                    |  |  |  |  |
| Start date: 30 🗸 / Jun 💽 / 2008 🗨 Start hour: 00 🔍                                                                                                    |  |  |  |  |
| End date: 07 - / Jul - / 2008 - End hour: 23 -                                                                                                    |  |  |  |  |
| Number of lines to show: 25 Diagonal Show                                                                                                    |  |  |  |  |
| >> Reports:                                                                                                    |  |  |  |  |
| делегат отлаи/2000. то. то. то. то. то. таки представляет и поличие соллодновляет сонеские и волга сучается пол<br>Поличие солла солла со таки поличие соллодновляется солла со солла со солла со составляется со составляется со<br>Поличие солла со солла со солла со солла со солла со солла со солла со солла со составляется со составляется со |  |  |  |  |
| bannersspyware html<br>anerod D71 (J1008-01-01-9-18 - http://od.op.doi.bloolick.pot/odi/01/2028.plm.pdo/B2000100.prg=739x00.prg/d=131541920130201202082 - 1                                                                                                    |  |  |  |  |
| gererar 07/3002000-10-10.10 http://dd.es.doubleciick.neu/adi/43230.einiando/02302430,52-720330,010-121341002120301332301 h<br>hanpersenvaare html                                                                                                    |  |  |  |  |
| ageneral O'X/ul/2008.10:18:18 http://ad.es.doubleclick.net/adi/N5256.elmundo/82982490:sz=728x90:ord=12154186212030139298? 1                                                                                                    |  |  |  |  |
| bannersspyware html                                                                                                    |  |  |  |  |
| general 07/Jul/2008:10:18:18 http://www.elmundo.es/cajas/espana/06/contador.txt 1 press txt                                                                                                    |  |  |  |  |
| general 07/Jul/2008:10:18:18 http://estaticos03.cache.el-mundo.net/elmundo/iconos/tiempo/sol.png 1 bannerspress png                                                                                                    |  |  |  |  |
| general 07/Jul/2008:10:18:18 http://ad.es.doubleclick.net/adi/N5132.elmundo.mecinteration./B2972072.2;sz=300x250;ord=12154186212030139311? 1                                                                                                    |  |  |  |  |
| bannersspyware 2                                                                                                    |  |  |  |  |
| general 07/Jul/2008:10:18:42 http://www.playboy.com/ 0 modelspornographypress html                                                                                                    |  |  |  |  |
| david 07/Jul/2008:16:24:05 http://www.microsoft.com/isapi/redir.dll?prd=ie&pver=6&ar=msnhome 1 - dll                                                                                                    |  |  |  |  |
| david 07/Jul/2008:16:24:06 http://go.microsoft.com/fwlink/?Linkld=54729&clcid=0x040a 1 kids html                                                                                                    |  |  |  |  |
| david 07/Jul/2008:16:24:06 http://es.msn.com/ 1 portals html                                                                                                    |  |  |  |  |
|                                                                                                    |  |  |  |  |
| Back                                                                                                    |  |  |  |  |

The report lines follow this format:

| profile name | date | time | URL | not blocked (0)/blocked (1)   category   file type |
|--------------|------|------|-----|----------------------------------------------------|
| prome manne  | aute |      | One |                                                    |

### 6.4 Filtering Profiles

When different Users operate on the same PC, different rules for each User or set of Users should probably be defined.

Eg. Defining different restrictions for a 10-year old child, a 16-year old child and for a parent or adult.

A filtering profile enables the filter to operate differently to the default settings and is only applied to certain Users.

If no new profiles are created, the filter operates with the default configuration described above.

① The administrator can provide each member of a family/company with an individual filtering profile based on, for example, their age or position.

If profiles are enabled, when Users try to establish an Internet connection, they are required to authenticate against one of the defined profiles.

#### 6.4.1 Enabling/Disabling the use of Profiles

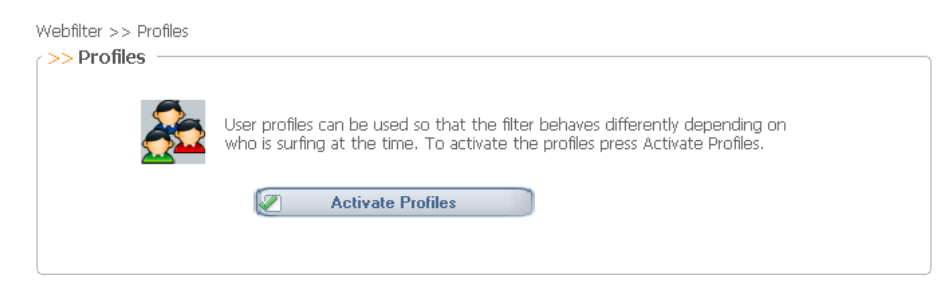

Profiles are filtering modes customized according to who is browsing. Profiles are commonly used when a PC has more than one User. For example, in families it is normal to set up different profiles for children and adults.

To activate filtering profiles:

- 1) Access the filter administration menu.
- 2) Select the Web Filter tab.
- 3) Choose the Profiles option.
- 4) Click on [Activate Profiles].

If no special measures are required and all Users are to be treated in the same way by the filter, existing profiles can be dsiabled. This is only possible if profiles were previously defined and enabled. To disable filtering profiles:

- 1) Access the filter administration menu.
- 2) Choose the Profiles option.
- 3) Click on [Deactivate Profiles].

From now on, all Users will navigate using the default filter configuration

### 6.4.2 Creating a new profile

| Vebtilter >> Pro                                                                                                    | thes                                                                                                    |  |  |  |
|----------------------------------------------------------------------------------------------------|----------------------------------------------------------------------------------------------------|--|--|--|
|                                                                                                    | Press this button to deactivate user profiles. Once deactivated, all users will use the same general<br>profile.<br>Deactivate profiles                     |  |  |  |
| To create a<br>include eithe                                                                                                    | new profile, you must enter a user name and a password. A valid profile name may not<br>ar spaces or puntuaction marks, except the underline character (_). |  |  |  |
|                                                                                                    | New profile: Children                                                                                                    |  |  |  |
| To modify the profile's configuration, or to delete or change the profile's password, choose a profile name and press the correct button. |                                                                                                    |  |  |  |

To create a filtering profile:

- 1) Access the filter administration menu.
- 2) Select the Web Filter tab.
- 3) Choose the Profiles option.
- 4) Click on Activate Profiles.
- 5) Enter the profile name in the New Profile box.
- 6) The name of the profile created will appear in the bottom box.

#### 6.4.3 Configuring/Editing a profile

To configure or modify a filtering profile:

- 1) Access the filter administration menu.
- 2) Select the Web Filter tab.
- 3) Choose the Profiles option.
- 4) Select the profile to be modified or configured.
- 5) Click on [Modify configuration].
- 6) A new screen appears with the name of the profile that is being modified displayed at the top.
- 7) The profile appears empty if it has just been created. Otherwise the last saved configuration is displayed. When a new profile is created, it must be configured otherwise by default it will be empty.

| Webfilter >> Profile s>> Profile : Children | << Add<br>Delete >> | Not included users<br>Administrator<br>Mary (wife)<br>Tommy - Children 01<br>Jony - Children 02 |
|---------------------------------------------|---------------------|-------------------------------------------------------------------------------------------------|
| Profile configuration                       | Back                | Protocols                                                                                       |

First, Users that will be included in the profile must be selected. The list of available Users in the computer is shown:

| Webfilter >> Profiles >> Profile : Children |                  |                              |
|---------------------------------------------|------------------|------------------------------|
| Included users                              |                  | Not included users           |
| Tommy - Children 01<br>Johny - Children 02  | << Add Delete >> | Administrator<br>Mary (wife) |
| Profile configuration                       |                  |                              |
| Web Filter                                  |                  | Protocols                    |
|                                             | Back             |                              |

Then, for the active profile the following can be configured:

- Web Filtering restrictions (categories, files to block, navigation schedules etc).
- Protocol restrictions (restrictions based on application protocols: P2P, instant messenger, Email, Newsgroups, chat, virtual worlds, others).

#### **Specific Web Filter Restrictions:**

Click on [Web Filter]. A new window is opened in order to configure the filtering restrictions for this profile.

Click on [Use General Configuration] to copy general settings. This profile can then be configured, adding or removing restrictions:

| Webfilter >> Profiles >> Profile : Children  >> Profiles Use general configuration Show profile URL lists                                                                              |                                                                                                    |                                                                                                    |                                                                                                    |  |  |  |
|----------------------------------------------------------------------------------------------------|----------------------------------------------------------------------------------------------------|----------------------------------------------------------------------------------------------------|----------------------------------------------------------------------------------------------------|--|--|--|
| >> Categories to filter:                                                                                                    |                                                                                                    |                                                                                                    |                                                                                                    |  |  |  |
| <ul> <li>Alcohol and tobacco</li> <li>Gambling</li> <li>Shopping</li> <li>Forum</li> <li>Adult games</li> <li>Personal websites</li> <li>Social networks</li> <li>Sexuality</li> </ul> | <ul> <li>Online storage</li> <li>Banners</li> <li>Webmail</li> <li>Photo and video</li> <li>Instant messaging</li> <li>Pornography</li> <li>Society</li> <li>Spyware</li> </ul> | <ul> <li>Anonymizers</li> <li>Bombs</li> <li>Drugs</li> <li>Hackers</li> <li>Models</li> <li>Racism</li> <li>Sects</li> <li>Violence</li> </ul> | <ul> <li>Anorexia and bulimia</li> <li>Chat</li> <li>Dating</li> <li>Games</li> <li>Music</li> <li>Radio and tv online</li> <li>P2p servers</li> </ul> |  |  |  |
| >> Files to filter                                                                                                    | Not blocked:                                                                                                    | Blocke                                                                                                    | d                                                                                                    |  |  |  |

Click on [*Show Profile URL lists*] to open a window where a specific white list and black list of urls can be defined for this profile:

| >> Personal URL lists >> Personal URL lists: Children                                                                    |                                   |  |  |  |  |
|----------------------------------------------------------------------------------------------------|-----------------------------------|--|--|--|--|
| >> Personal URL lists                                                                                                    |                                   |  |  |  |  |
| Adding a URL to the lists on this page allows you to override the normal treatment of a given web page for this profile. |                                   |  |  |  |  |
| €                                                                                                    | STOP                              |  |  |  |  |
| Allowed web pages                                                                                                    | Blocked web pages                 |  |  |  |  |
|                                                                                                    |                                   |  |  |  |  |
| Only the exact address $*$ $\square$                                                                                     | Only the exact address* $\square$ |  |  |  |  |
| t Add                                                                                                    | 1 Add                             |  |  |  |  |
| Delete                                                                                                    | Delete                            |  |  |  |  |
|                                                                                                    |                                   |  |  |  |  |
| Included users                             |                    | Not included users           | 1 |
|--------------------------------------------|--------------------|------------------------------|---|
| Tommy - Children 01<br>Johny - Children 02 | C << Add Delete >> | Administrator<br>Mary (wife) |   |
| Profile configuration                      |                    |                              |   |

#### Specific restrictions based on application protocols:

Click on [*Protocols*]. A new window is opened in order to configure the filtering restrictions for this profile:

| P2P                                                                                           | Instant<br>Messenger                                                                                                    | Email             | ewsgroup                                                                                                    | Chat          | Virtual<br>Worlds | Other    |
|-----------------------------------------------------------------------------------------------|----------------------------------------------------------------------------------------------------|-------------------|----------------------------------------------------------------------------------------------------|---------------|-------------------|----------|
| This option regula                                                                            | tes the use of P2                                                                                                    | P applications (H | Kazaa, Emule, G                                                                                                    | anutella, etc | :) that allow (   | users to |
| snare information:                                                                            | images, nims, viu                                                                                                    | eus, suitware, e  | зц.,                                                                                                    |               |                   |          |
| Use of pro                                                                                    | ograms and ap                                                                                                    | plications –      |                                                                                                    |               |                   |          |
| Allowed                                                                                       | Blocked O So                                                                                                    | :heduled          |                                                                                                    |               |                   |          |
|                                                                                               |                                                                                                    |                   |                                                                                                    |               |                   |          |
|                                                                                               |                                                                                                    |                   |                                                                                                    |               |                   |          |
| Surf sche                                                                                     | dule ———                                                                                                    |                   |                                                                                                    |               |                   |          |
|                                                                                               |                                                                                                    |                   |                                                                                                    |               |                   |          |
| Days                                                                                          |                                                                                                    |                   | Intervals                                                                                                    |               |                   |          |
| Days<br>Monday                                                                                | to [                                                                                                    |                   | Intervals<br>to                                                                                                    |               | to 🗌              |          |
| Days<br>Monday<br>Tuesday                                                                     | to                                                                                                    |                   | Intervals to to                                                                                                    |               | to to             |          |
| Days<br>Monday<br>Tuesday<br>Wednesday                                                        | to [                                                                                                    |                   | Intervals to to to to to to to to to to to to to                                                                                                    |               | to<br>to<br>to    |          |
| Days<br>Monday<br>Tuesday<br>Wednesday<br>Thursday                                            | to [                                                                                                    |                   | Intervals           to           to           to           to           to                                                                                                    |               | to                |          |
| Days<br>Monday<br>Tuesday<br>Wednesday<br>Thursday<br>Friday                                  | to [                                                                                                    |                   | Intervals to to to to to to to to to to to to to                                                                                                    |               | to                |          |
| Days<br>Monday<br>Tuesday<br>Wednesday<br>Thursday<br>Friday<br>Saturday                      |                                                                                                    |                   | Intervals           to           to           to           to           to           to           to           to           to           to                                                                                            |               | to                |          |
| Days<br>Monday<br>Tuesday<br>Wednesday<br>Thursday<br>Friday<br>Saturday<br>Sunday            |                                                                                                    |                   | Intervals           to           to           to           to           to           to           to           to           to           to           to           to           to           to           to           to           to |               | to                |          |
| Days<br>Monday<br>Tuesday<br>Wednesday<br>Thursday<br>Friday<br>Saturday<br>Sunday<br>Example | to [<br>to [<br>to [ | -14:00 19:00-22   | Intervals to to to to to to to to to to to to to                                                                                                    | [             | to                | iods)    |

Protocol restrictions will be described later in this manual.

### 6.4.4 Deleting a filtering profile

To delete a filtering profile:

- 1) Access the filter administration menu.
- 2) Select the Web Filter tab.
- 3) Choose the Profiles option.
- 4) Select the profile to be deleted.

#### 5) Click Delete profile.

| vebfilter >> Profiles                                                                                                    |                           |
|----------------------------------------------------------------------------------------------------|---------------------------|
| >> Profiles                                                                                                    | ,                         |
| Press this button to deactivate user profiles. Once deactivated, all users profile.  Deactivate profiles                                                              | will use the same general |
| To create a new profile, you must enter a user name and a password. A valid profile<br>include either spaces or puntuaction marks, except the underline character (). | name may not              |
| New profile:                                                                                                    |                           |
| To modify the profile's configuration, or to delete or change the profile's password, on name and press the correct button.                                           | hoose a profile           |
| Modify configuration                                                                                                    |                           |
| Delete profile                                                                                                    |                           |

# 6.5 Contribution – Add Websites to the filter

Contribute with addresses of Internet pages that are not being detected by the filter (a url not included in Optenet lists nor detected by content analysis) but which should be considered to be included as part of any of the web categories (porn webpages etc).

Optenet's Review department checks the contributed addresses and assigns them to the appropriate category.

When a page has been reviewed, it is placed in one of the filtering categories. Additionally, if Users provide their email address, they are informed of what action has been taken regarding their request.

In contrast to the Personal Lists, the Contribution function is used to inform Optenet of a page that should be filtered, to the benefit of all Users of the filter.

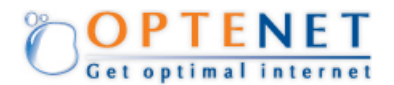

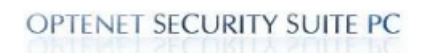

### Add websites to the filter Contact Close

If you think this website page should be restricted you can let us know writing the address of the page in "Website" and clicking on "Send"

If you like, you can give us your e-mail address and Optenet will send you confirmation when the website has been analysed.

| E-mail address (optional): |          |        |
|----------------------------|----------|--------|
|                            |          | Send   |
| Web page address:          |          |        |
| http://                    |          | Delete |
| Observations:              |          |        |
|                            | <b>A</b> |        |
|                            |          |        |
|                            |          |        |
|                            |          |        |
|                            | -        |        |

# 6.6 Advanced Configuration

The web pages that are added to this list will not be filtered and will not appear in the browsing history. Access will always be allowed to these pages or servers.

Simply add the names of the automatic update servers, for example, the website used to update the Anti-virus.

Once these changes have been made, the computer must be restarted in order for the changes to take effect.

The pages entered in this section are completely excluded from filtering. They will not appear in the browsing history, they will never be blocked and they are exempt from browsing schedules.

| Webfilter >> Advanced conf.<br>>> Advanced conf.<br>The options available on this page are advanced configuration<br>modified unless absolutely necessary. If you are in any doubt<br>change the settings shown here please contact our Client Su                                                                                                    | n options, and should not be<br>as to whether or not you should<br>pport Service. |
|----------------------------------------------------------------------------------------------------|-----------------------------------------------------------------------------------|
| Excluded Web Servers<br>The server URLs that you add to this list will not appear in the navigation<br>history, nor will they be filtered. If you have profiles activated these servers<br>will not trigger the profile authentication window.<br>Typically you should only add automatic updating servers to these lists, for<br>example the url used for antivirus updates, Windows updates etc.<br>Note that you should only add the first part of the URL. For example, if the<br>URL shown in the navigation history were<br>http://cache511ss.optenet.com/gettrans.dll?id=xa1 you should only add<br>cache511ss.optenet.com<br>Any changes made here will only take effect after restarting your machine. | Excluded Web Servers                                                              |

# 6.7 Protocol filtering

In this section, the different application protocols to be filtered can be configured by selecting the action that should be taken with each one:

- Allowed access to the programs and applications for that protocol category is permitted.
- Blocked access to the programs and applications for that protocol category is blocked.
- Scheduled access is regulated by time, depending on the timeframes specified in the Surf Schedule table:
  - On the days where a timeframe is specified, access will be permitted only on those timeframes.
  - » On the days where a timeframe is not specified, access will be permitted the entire day.

The defined protocols are:

- P2P
- Instant Messaging
- Email
- Newsgroups
- Chat
- Virtual worlds
- Port configuration (others).

Web filter >> Protocols

| P2P | Instant<br>Messenger | Email | Newsgroup | Chat | Virtual<br>Worlds | Others | 1 |
|-----|----------------------|-------|-----------|------|-------------------|--------|---|
|-----|----------------------|-------|-----------|------|-------------------|--------|---|

This option regulates the use of P2P applications (Kazaa, Emule, Gnutella, etc.) that allow users to share information: images, films, videos, software, etc.

| Milowed ~ Diotect ~ Scheduled |                       |                                |                         |  |  |  |
|-------------------------------|-----------------------|--------------------------------|-------------------------|--|--|--|
| urf sched                     | ule                   |                                |                         |  |  |  |
| Days                          |                       | Intervals                      |                         |  |  |  |
| 4onday                        | to                    | to                             | to                      |  |  |  |
| Fuesday                       | to                    | to                             | to                      |  |  |  |
| Vednesday                     | to                    | to                             | to                      |  |  |  |
| Thursday                      | to                    | to                             | to                      |  |  |  |
| riday                         | to                    | to                             | to                      |  |  |  |
| Saturday                      | to                    | to                             | to                      |  |  |  |
| Sunday                        | to                    | to                             | to                      |  |  |  |
| Example:0                     | 8:00-09:30 12:00-14:0 | 0 19:00-22:00 (You can configu | re up to three periods) |  |  |  |

### 6.7.1 P2P

This option is used to control the use of P2P applications (e.g. Emule, Gnutella, Kazaa) used to share pictures, films, videos, software, etc.

A Where P2P protocols are set to be blocked, if the web category "P2P Servers" is not being blocked (see [WebFilter >> Configuration]), the program will also request these types of websites to be blocked:

| Microsoft | Internet Explorer                                                                                                    |
|-----------|----------------------------------------------------------------------------------------------------|
| ?         | P2P Servers websites are not currently being blocked. To reinforce P2P blocking you should also block web sites<br>categorized as P2P Servers. Block this Category? |
|           | Aceptar Cancelar                                                                                                    |

### 6.7.2 Instant Messaging

This option is used to control the use of Instant Messaging applications (e.g. Microsoft MSN Messenger, Yahoo Instant Messenger, ICQ 5.0, AIM), used to send messages and share files in real time.

A Where IM protocols are set to be blocked, if the web category "Instant Messaging Servers" is not being blocked (see [WebFilter >> Configuration]), the program will also request these types of websites to be blocked:

| Microsoft | Internet Explorer                                                                                                    | × |
|-----------|----------------------------------------------------------------------------------------------------|---|
| 2         | Instant Messaging websites are not currently being blocked. To reinforce IM blocking you should also block web sites categorized as IM Servers. Block this Category? | 5 |
|           | Aceptar Cancelar                                                                                                    |   |

### 6.7.3 Email

This option is used to control the use of email accessed through the protocols POP3 (port 110), SMTP (port 25) and IMAP (port 143).

To filter access to webmail, select this category when configuring which categories to filter.

A Where email protocols are set to be blocked, if the web category "Web Mail websites" is not being blocked (see [WebFilter >> Configuration]), the program will also request these types of websites to be blocked:

| Micros | oft                                                                                                    | Internet Explorer |
|--------|----------------------------------------------------------------------------------------------------|-------------------|
| ?      | WebMail websites are not currently being blocked. To reinforce Email blocking you should also block we<br>categorized as WebMail Servers. Block this Category? |                   |
|        |                                                                                                    | Aceptar Cancelar  |

### 6.7.4 Newsgroups

This option is used to control the use of newsgroups (e.g. NNTP), used as discussion forums where Users can exchange opinions.

### 6.7.5 Chat

This option is used to control the use of chat applications (e.g. IRC), through which Users communicate with each other.

A Where Chat protocols are set to be blocked, if the web category "Chat" is not being blocked (see [WebFilter >> Configuration]), the program will also request these types of websites to be blocked:

| Microsoft | Internet Explorer                                                                                                    |
|-----------|----------------------------------------------------------------------------------------------------|
| 2         | Chat Websites are not currently being blocked. To reinforce Chat blocking you should also block web sites categorized<br>as Chat Servers. Block this Category? |
|           | Aceptar Cancelar                                                                                                    |

### 6.7.6 Virtual Worlds

This option is used to control the use of Internet-based virtual world games (such as Second Life) where Users can inhabit and interact via avatars.

Additionally, by enabling the Advanced configuration checkbox, a list of exceptions with URLs/addresses can be configured to allow or block access, as follows:

- » Use of virtual worlds is allowed and there are no addresses in the advanced configuration list: access is allowed to all addresses in the virtual world.
- » Use of virtual worlds is blocked and there are no addresses in the advanced configuration list: access is blocked to all addresses in the virtual world.
- » Use of virtual worlds is allowed and addresses present in the advanced configuration list: access is only allowed to the addresses in the list.
- » Use of virtual worlds is blocked and addresses present in the advanced configuration list: access is blocked to all addresses in the list.

| Advance Configuration |                          |  |  |  |  |
|-----------------------|--------------------------|--|--|--|--|
| Virtual Words ¬       | >> Second Life           |  |  |  |  |
| ☑ Second Life         | Accepted Virtual Worlds: |  |  |  |  |

### 6.7.7 Other

This option is used to define the default behavior (access blocked or allowed) for all other ports not included in the configuration of the previous tabs. In either case, exceptions to the above rule can be defined by entering specific ports or range of ports to be blocked or allowed, as applicable.

| P2P                       | Instar<br>Messenj                 | nt<br>ger               | Email                     | Newsgroup                                  | Chat                    | 1           | Virtual<br>Worlds | Others |
|---------------------------|-----------------------------------|-------------------------|---------------------------|--------------------------------------------|-------------------------|-------------|-------------------|--------|
| nis option ł<br>establish | blocks or allows<br>exceptions en | ; access t<br>ter the p | o all other<br>orts you w | ports not included<br>vish to permit or bl | d under th<br>ock below | e prev<br>: | vious headino     | gs.    |
| Block all                 | other ports                       |                         |                           |                                            |                         |             |                   |        |
| Exceptio                  | ns:                               |                         |                           |                                            |                         |             |                   |        |
| 1                         | Add                               |                         | Delete                    |                                            |                         |             |                   |        |
| Allow all<br>Exceptio     | other ports<br>ns:                |                         |                           |                                            |                         |             |                   | -      |
|                           |                                   |                         |                           |                                            |                         |             |                   |        |
|                           | bbb                               |                         | Delete                    |                                            |                         |             |                   |        |

# 6.8 Reinforcing the blocking

Sometimes, there is a similarity between web categories and families of protocols:

| Protocol           | Web Category      |
|--------------------|-------------------|
| Р2Р                | P2P Servers       |
| Instant Messanging | Instant Messaging |
| Email              | WebMail           |
| Chat               | Chat              |
| etc                |                   |

For this reason, whenever the filter is configured to block any of these web categories, the program will ask if related protocols are to be blocked to reinforce the blocking (if those protocols are not set to be blocked yet).

In a similar way, whenever a given protocol is blocked, if the similar web category is not being blocked, the program will ask if related websites should also be blocked.

Eg: If a given profile should not use applications based on email protocols, the program will ask if webmail sites for this profile should be blocked.

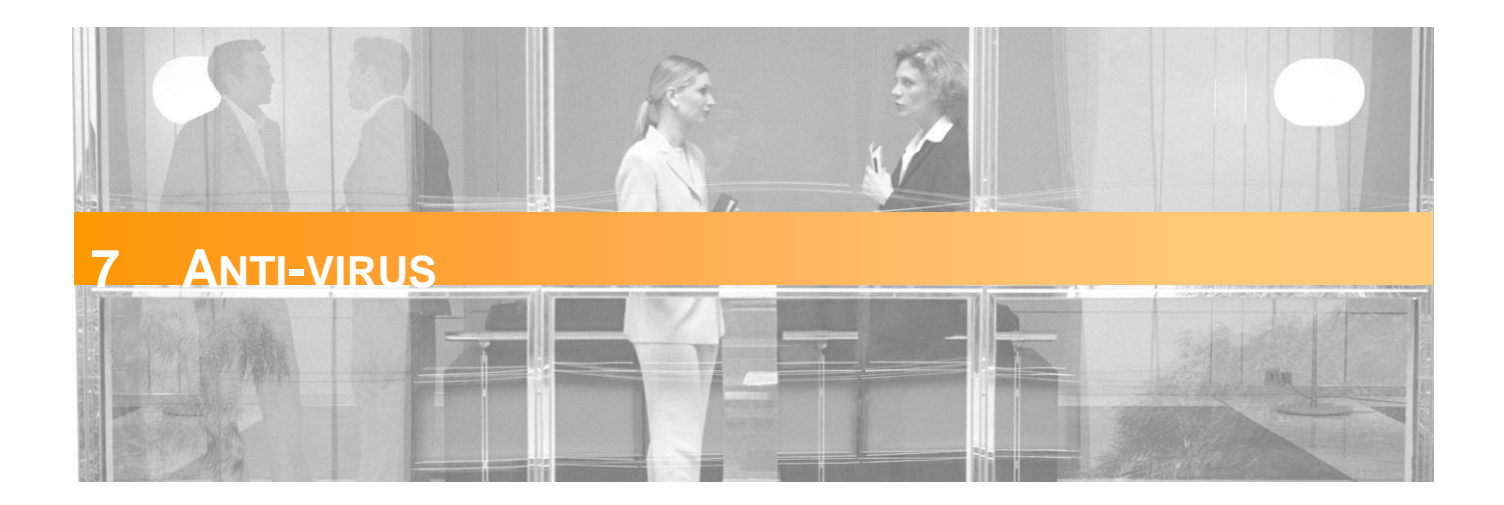

Optenet Security Suite includes its own Anti-virus tool with a complete range of functionality.

This section enables the configuration of malware detection.

When the [Anti-virus] tab is clicked, this menu will be displayed on the left:

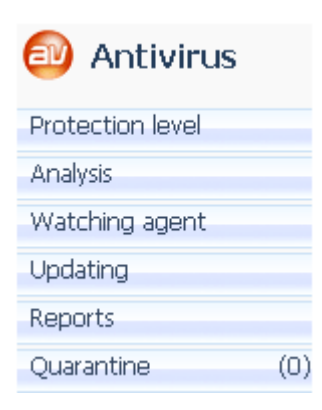

# 7.1 Protection Level

In the Optenet Security Suite Anti-virus section, the level of protection for the computer can be configured.

| antivirus >> Protection level >> Protection level                                                                                              |  |
|----------------------------------------------------------------------------------------------------|--|
| Customized                                                                                                    |  |
| <ul> <li>Analyze programs included in compressed files.</li> <li>Analyze self-extract executables.</li> <li>Use heuristic analysis.</li> </ul> |  |
| ✓ 0K                                                                                                    |  |
| Protection level : <u>Customized</u><br>Protection level to be set by user.                                                                    |  |
|                                                                                                    |  |

Antivirus >> Protection level

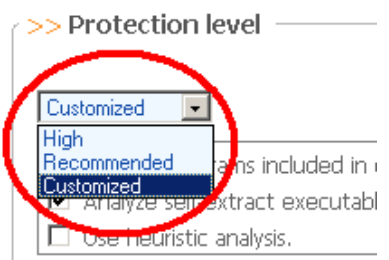

The available levels of protection are:

- High
- Recommended
- Customized.

Only where the "Customized" mode is selected, the User can finetune the behavior of the Anti-virus (Anti-virus techniques and files to be analyzed):

- Analyze programs included in compressed files
- Analyze self-extract executables.
- Use heuristic analysis

# 7.2 Analysis

In this section, the Anti-virus can be launched and an analysis performed, based on the default parameters, and custom settings for the analysis can be configured.

| Antivirus >> Analysis | alysis<br>             |                                                         |
|-----------------------|------------------------|---------------------------------------------------------|
|                       | Express analysis       | The analysis will be made using the default parameters. |
|                       | Q Custom analysis      | Click this button to define custom parameters.          |
|                       | Analysis configuration | Click this button to configure the analysis.            |

The Anti-virus can analyze all PC units and memory.

Click on [Analysis configuration] to open a new window and define default settings:

| Antivirus > | >> | Analysis | >> | Analysis | configuration |
|-------------|----|----------|----|----------|---------------|
|-------------|----|----------|----|----------|---------------|

#### What elements do you want to analyze?

| Memory                                             |  |
|----------------------------------------------------|--|
| When virus found Quarantine infected process.      |  |
| When suspicious found Quarantine infected process. |  |

| 🗹 File System                                   |   |
|-------------------------------------------------|---|
| When virus found Quarantine infected file.      | r |
| When suspicious found Quarantine infected file. | 1 |
| Elements to analyze:                            |   |
| ☑ Whole computer                                |   |
| 🗹 Analyze hard disks                            |   |
| 🔽 Analyze floppy drives                         |   |
| Analyze CDROM/DVD drives                        |   |
| 🔽 Analyze USB drives                            |   |
| Folders or Drives.                              |   |
| □ Analyze elements by file extension            |   |
| ·                                               |   |

#### Memory Analysis:

Decide whether memory analysis has to be performed. If a virus is found while scanning the memory, one of the following measures can be taken:

- Alert that a virus has been found.
- Kill the infected process.
- Quarantine the infected Process.

In a similar way, a decision can be made on what to do with a suspicious virus that has been found.

#### File System Analysis:

A decision can be made on what to do whenever an infected file or suspicious virus has been found.

- Configure the units that will be analyzed by default:
  - The whole PC
  - Just some units according to their types:
    - » Hard Disks
    - » Floppy drives
    - » CDROM/DVD Drives
    - » USB drives
  - Some folders and drives. A new window will be shown to select the folders and/or drives to be analyzed:

| > Drives | unuryzeu.  |          |        |
|----------|------------|----------|--------|
| 1        | Drives:    | Folders: | Files: |
|          | Set Drive  |          |        |
|          | Set Folder |          |        |
| 2        | ОК         |          |        |

Optionally, files to be analyzed according to their types (compressed files, music files, programs ...) can also be indicated.

| >> Elements to except from analysis:                                                                                                    | Exceptions                                                                                                    |
|----------------------------------------------------------------------------------------------------|----------------------------------------------------------------------------------------------------|
| Elements to except from analysis:                                                                                                    |                                                                                                    |
| Select Files.                                                                                                    | Indicate drives or folder that will not be analyzed.                                                                          |
| Drive/Folder:                                                                                                    |                                                                                                    |
| Image: Constraint of the second second secon |                                                                                                    |
| >> Schedule                                                                                                    | Scheduling the analysis                                                                                                    |
| Configure programmed analysis                                                                                                    | It is possible to configure programmed analysis (with the                                                                     |
| O Don 't perform programmed analysis.                                                                                                    | settings defined before).                                                                                                    |
| • Daily analyze at 09 - : 30 - Hours                                                                                                    | Options:                                                                                                    |
| O Weekly analyze Monday I at 09 I : 30 I Hours                                                                                                    | <ul> <li>Do not perform programmed analysis</li> <li>Daily at a given hour</li> <li>Weekly at a given day and hour</li> </ul> |

**Click on** [*Custom Analysis*] to scan for viruses at this moment without modifying default analysis settings. A new window will be opened in order to configure current analysis:

| - Analyse                      | -When virus fo           | und                | When suspicious found-                    |             |
|--------------------------------|--------------------------|--------------------|-------------------------------------------|-------------|
| O No analysis                  | 🔿 Only log               |                    | C Only log                                | Start       |
| <ul> <li>All memory</li> </ul> | C Kill proces            | 28                 | C Kill process                            |             |
|                                | Send processing          | cess to quarantine | <ul> <li>Send process to quara</li> </ul> | ntineLancel |
| e system                       |                          |                    |                                           |             |
| Analyse                        |                          |                    |                                           |             |
| 🔽 Who                          | le computer              |                    | File extensions:                          |             |
| N                              | Include Hard Disk drive: | 5                  |                                           |             |
|                                | Include floppy drives    |                    |                                           | Add         |
| M                              | Include CDROM/DVD o      | irives             | [                                         | ) elete     |
| M                              | Include USB drives       |                    |                                           |             |
|                                |                          |                    |                                           |             |
| 🗖 The                          | following folders:       |                    |                                           |             |
|                                |                          |                    |                                           |             |
|                                |                          |                    |                                           |             |
|                                |                          |                    |                                           | Add         |
|                                |                          |                    |                                           | Yalata I    |
|                                |                          |                    |                                           | Jelete      |
|                                |                          |                    |                                           |             |
| hen virus found                |                          |                    |                                           |             |
| 🔿 Only log                     | 🔿 Clean file             | 🔘 Delete file      | Send file to quarant                      | ine         |
|                                |                          |                    |                                           |             |
|                                |                          |                    |                                           |             |

Start the analysis. A new window will show the evolution of the analysis:

| OPTENET Security                                               | y Suite - Antivirus                  |                |        |   |
|----------------------------------------------------------------|--------------------------------------|----------------|--------|---|
| Analysing:                                                     | c:\windows\system32\dllca            | ache\ntdll.dll |        |   |
| Analysis has<br>Analyzing me<br>Memory analy<br>Analyzing file | started.<br>mory.<br>/zed.<br>system |                |        | A |
| 1                                                              |                                      |                | _      | × |
|                                                                |                                      |                |        |   |
|                                                                | Close                                |                | Cancel |   |

**Click on** [*Express Analysis*] to scan for viruses at this point using default settings. A new window will show the evolution of the analysis.

## 7.3 Watching Agent

In the Anti-virus configuration section, a scan can be configured to be performed every time a file or folder is modified. This analysis will be automatic and transparent to the User. The configuration options for this automatic analysis are the same as those described in the previous section.

| Antivirus >> Watching agent                                                                                                    |
|----------------------------------------------------------------------------------------------------|
| From this Antivirus configuration option, it is possible to configure the execution of machine's analysis every time that any file or folder have been modified. This kind of analysis is automatic and transparent to the user. |
| Select data source                                                                                                    |
| ✓ File system.                                                                                                    |
| When virus found Quarantine infected file.                                                                                                    |
| Elements to analyze:                                                                                                    |
| 🗹 Whole computer.                                                                                                    |
| ✓ Include CDROM/DVD drives                                                                                                    |
| 🗹 Include USB drives                                                                                                    |
| Shared Folders.                                                                                                    |
| 🗹 Include USB drives                                                                                                    |
| Folders or Drives.                                                                                                    |
| Analyze elements by file extension                                                                                                    |
| ΟΚ                                                                                                    |

# 7.4 Updating

The Optenet Security Suite Anti-virus database can be updated automatically so that the User does not have to be concerned about keeping it up to date. If automatic database updates are not configured, Optenet Security Suite can be configured to notify the User when new updates are available for download. The User can also update the Anti-virus database manually and in real time, or schedule daily, weekly or monthly updates.

| Antivirus >> | Update                                                                                                    |
|--------------|----------------------------------------------------------------------------------------------------|
| r >> Manua   | al update                                                                                                    |
| Manual up    | odate Update Now                                                                                                    |
| >> Updat     | ing policy                                                                                                    |
|              | Don 't perform programmed updates.     Daily update                                                                                                    |
|              | O Update weekly every Monday 💽 at 09 💽 : 00 💽 hours                                                                                                    |
|              | O Monthly 01 - at 09 - : 00 - hours                                                                                                    |
|              | OK     OK     OK |

# 7.5 Anti-virus reports

In this section, a summary report can be viewed on the scan performed by the Anti-virus. Additionally in this section, log files can be programed to be deleted automatically to save disk space.

| Antivirus >> Reports                      |
|-------------------------------------------|
| // Reports configuration                  |
| ☑ Save reports                            |
| Report files will be deleted each 15 days |
| Accept                                    |
| >> View reports                           |
| View reports                              |

Click on [*View reports*] to check Anti-virus activity log. Select the time period and the number of lines to be shown:

| > Reports            |                                                                                                  |  |
|----------------------|--------------------------------------------------------------------------------------------------|--|
| Start date: 🛽        | 19 • / Mar • / 2010 • Start hour: 00 •                                                           |  |
| 📝 End date: 🛽        | 26 • / Mar • / 2010 • End hour: 23 •                                                             |  |
| Number of lir        | nes to show: 25 🔊 🕼 Show                                                                         |  |
| >Reports:            |                                                                                                  |  |
|                      | Analysing file system.                                                                           |  |
| 26/Mar/2010:18:11:35 | File system analysed: 1 files analysed, 0 infected                                               |  |
| 26/Mar/2010:18:11:35 | Analysis done                                                                                    |  |
| 26/Mar/2010:18:30:43 | Analysis started                                                                                 |  |
| 26/Mar/2010:18:31:13 | Analysing file system                                                                            |  |
| 26/Mar/2010:18:31:50 | File c:\windows\driver cache\i386\driver.cab Error error: ScanFile, c:\windows\driver cache\i386 |  |
| vdriver.cab: 7       |                                                                                                  |  |
| 26/Mar/2010:18:37:23 | File system analysed: 9168 files analysed, 0 infected                                            |  |
| 26/Mar/2010:18:37:24 | Analysis cancelled                                                                               |  |
| 26/Mar/2010:19:09:39 | Analysis started                                                                                 |  |
| 26/Mar/2010:19:09:45 | Analysing file system                                                                            |  |
| 26/Mar/2010:19:09:45 | File system analysed: 128 files analysed, 0 infected                                             |  |
| 26/Mar/2010:19:09:45 | Analysis cancelled                                                                               |  |
|                      |                                                                                                  |  |

# 7.6 Quarantine

In this section, the files in quarantine can be viewed. These files can be unblocked or deleted. The files can also be searched or the entire contents of the quarantine can be deleted (empty the quarantine).

| OPTENET Security Suite   |                 |              |             |              |                 |                |                  |                | _ 🗆 ×            |
|--------------------------|-----------------|--------------|-------------|--------------|-----------------|----------------|------------------|----------------|------------------|
| 🔁 🔂 💌                    |                 |              |             |              |                 |                |                  |                |                  |
| OPTEN<br>Get optimal int | ET              | OPTEN        | NET SECUI   | RITY SU      | ITE PC          | Ρ              | ortuguês Español | English        | Contact          |
|                          | General         | 🞯 Web filter | 🕘 Antivirus | 🕡 Firewall   | 😉 Antispam      | 😳 AntiPhishing | 🔞 Reports        |                | <b></b>          |
|                          |                 |              |             |              |                 |                |                  | 08/Jul/2008 Co | nnection Enabled |
| 🚳 Antivirus              | Antivirus >> Qu | arantine     |             |              |                 |                |                  |                |                  |
| Protection level         | Unblock         | Delete       | Empty       |              | Files 1         | to 4. Total 4  | <                | Search         | >                |
| Analysis                 | 🗖 🛛 Filename    | •            |             | Location     |                 |                |                  | Date           |                  |
| Watching agent           | 🗖 📄 eicarcom    | 12.zip       | 1           | c:\documents | aritorio\vi rus |                |                  | Today, 17:3    | 0                |
| Updating                 | 🗖 📄 eicarcon    | 12.zip       |             | c:\documents | aritorio\vi rus |                |                  | Today, 17:3    | 0                |
| Reports                  | 🔲 📄 eicarcon    | 12.zip       | 1           | c:\documents | aritorio\vi rus |                |                  | Today, 17:3    | 0                |
| Quarantine (4)           | 🗖 📄 eicarcom    | 12.zip       | 1           | c:\documents | aritorio\vi rus |                |                  | Today, 17:3    | 0                |

In the menu [Quarantine] (on the left), will also indicate the number of quarantined files.

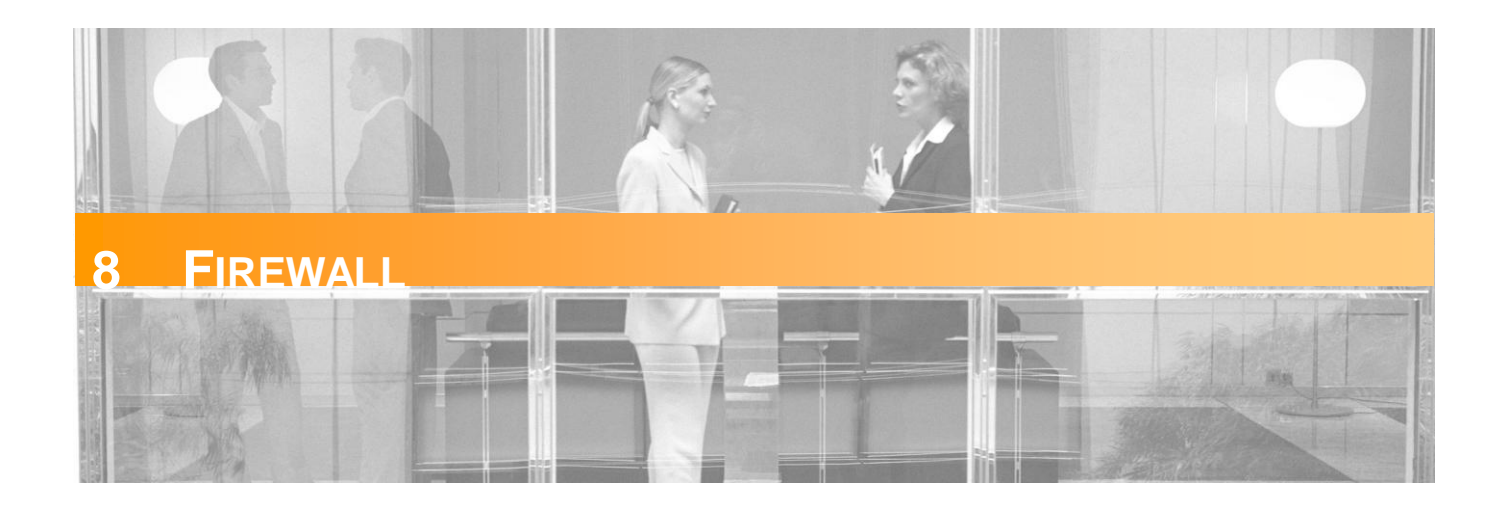

Optenet Security Suite includes a powerful Firewall that is easy to configure.

When the [Firewall] tab is clicked, this menu will be displayed on the left:

| 秒 Firewall     |
|----------------|
| Security level |
| Applications   |
| Networks       |
| IPs            |
| Services       |
| Protocols      |
| Reports        |

## 8.1 Security Level

In the Optenet Security Suite Firewall section, the level of security for the computer can be configured. The available levels of security are:

- High
- Recommended
- Customized

Both in [*High*] and [*Recommended*] levels, preset configuration will be used. <sup>(1)</sup>Only in case of selecting the[*Customized*] Protection level, changes to the configuration being done in the different sections will be allowed to be saved.

| Fire | wall >> Security level  Security level  Customized                                                                                                    |  |
|------|----------------------------------------------------------------------------------------------------|--|
|      | Security level : <u>Customized</u><br>In the customized level you will be able to<br>modify the configuration using the links of the<br>horizontal menu |  |
| [ .  |                                                                                                    |  |

# **8.2 Application Control**

In this section, access to the Internet can be granted to applications.

Initially, the list includes applications that normally have access to the Internet when they are executed.

| Application configuration                                                                                                    |                                                                                                    |
|----------------------------------------------------------------------------------------------------|----------------------------------------------------------------------------------------------------|
| cation configuration                                                                                                    |                                                                                                    |
| In this option you can add, modify or delete applicactions that have acce<br>applicactions to this list, you can grant access to the Internet to those a<br>some applications that normally have access to the Internet when they                                                                                                   | ess to the Internet. By adding<br>applications. Initially, the list has<br>are executed.                                                                                                    |
| ach time the application executes.                                                                                                    |                                                                                                    |
| ate sound alerts.                                                                                                    |                                                                                                    |
| following default action: Block this time                                                                                                    |                                                                                                    |
| lock services (inbound/outbound) to the following applications:                                                                                                    |                                                                                                    |
| Application                                                                                                    | I                                                                                                    |
| Predefined applications         Preset Configuration.         Operating System Applications         Other applications         C:\WINDOWS\System32\services.exe         C:\WINDOWS\system32\services.exe         C:\WINDOWS\system32\services.exe         C:\WINDOWS\system32\services.exe         C:\WINDOWS\system32\services.exe | 1 Add                                                                                                    |
|                                                                                                    | cation configuration         In this option you can add, modify or delete applicactions that have acces applicactions to this list, you can grant access to the Internet to those a some applications that normally have access to the Internet when they ach time the application executes.         ach time the application executes.         ate sound alerts.         following default action:         Block this time         elock services (inbound/outbound) to the following applications:         Application         Operating System Applications         C:WINDOWS/System32/services.exe         C:WINDOWS/System32/services.exe         C:WINDOWS/System32/services.exe         C:WINDOWS/System32/services.exe         C:WINDOWS/System32/services.exe |

- The firewall can be configured so that it alerts the User whenever any new (unknown) application (not included in the list) attempts to access the Internet and optionally activate sound alerts.
  - If alerts are activated, whenever an application tries to access the Internet a balloon will be shown over the Optenet Security Suite icon (on the windows status bar), asking for instructions and the appropriate action to take:

| Optenet Firewall<br>The application C: WMNDOWS/System32/bcm.exe<br>is trying to access internet. What do you want<br>to do?<br>Allow this time<br>Block this time<br>More Options<br>More info about this application.<br>Help about this dialog                                        | <ul> <li>Allow this time: This time, access to Internet will be permitted.</li> <li>Block this time: This time, access to Internet will be blocked.</li> <li>More options: (see next image):</li> <li>More information about this application: Obtain additional information about the application (if available).</li> <li>Help about this dialog.</li> <li>If no action is chosen after a given period of time, the default action will be applied (See below).</li> </ul> |
|----------------------------------------------------------------------------------------------------|----------------------------------------------------------------------------------------------------|
| Firewall       X         Application      \MSN\MsnInstaller\msninst.exe         Actions          Allow all traffic          Allow only output traffic          Block everything          Watch the program's traffic          Ask user everytime it's executed          OK       Cancel | If [More options] is selected, this dialog will be shown,<br>enabling the configuration of default options for this<br>application to be applied whenever it tries to access<br>Internet:                                                                                                    |

Select the default action to be taken whenever any new application attempts to access Internet (or if a prompt for action to be taken has been indicated), and no option has been selected in a given period of time:

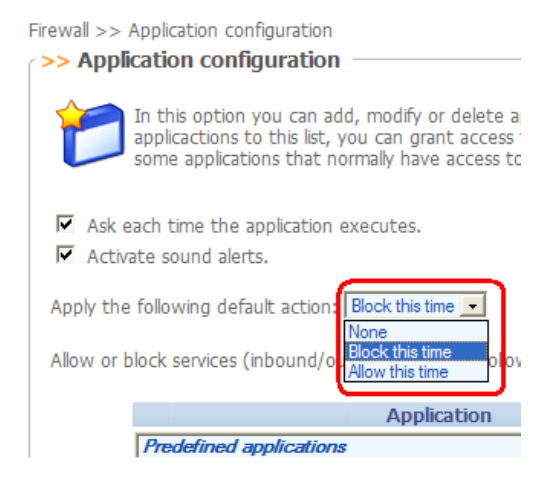

#### **Options:**

If the User does not choose what to do, default action will be:

- Block this time: This time, the access to the Internet will be denied (recommended).
- Allow this time: This time, the application will have access to Internet.
- None: Keep on prompting for what to do until the User chooses an option.

For each application in the list, the types of inbound and outbound services that are allowed or denied can be configured. Select an application from the list and click on [Change]:

Allow or block services (inbound/outbound) to the following applications:

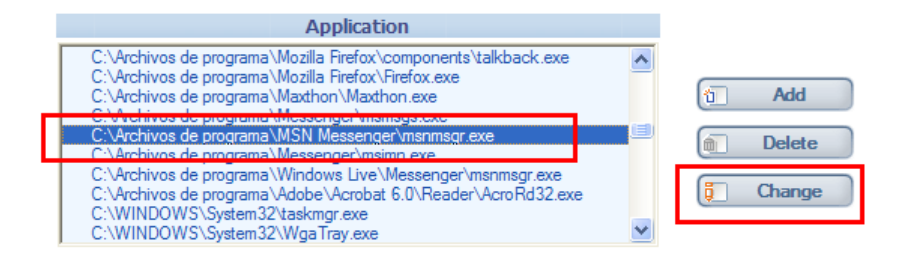

A new window will be displayed enabling specific behavior for this application to be configured:

| >> >> C:\Archivos de programa\MSN Messenger\msnmsgr.exe               |                                                   |
|-----------------------------------------------------------------------|---------------------------------------------------|
| >> Application configuration                                          |                                                   |
| P Application Name: C:\Archivos de programa\MSN Messenger\msnmsgr.exe |                                                   |
| $\square$ Ask each time the application executes.                     |                                                   |
| Monitor program activity                                              |                                                   |
| Solution:                                                             |                                                   |
| ALL  public                                                           | Outbound services:       ALL       v       public |
| Add Delete Change                                                     | Add Delete Change                                 |
| Service - Permission                                                  | Service - Permission                              |
| ALL-public<br>ALL-private                                             | ALL-public<br>ALL-private                         |
| Double click an element to change its permissions.                    |                                                   |

The inbound and outbound services are:

| Services: |       |        |
|-----------|-------|--------|
| DHCP      | DHCPC | DHCPS  |
| DNS       | FTP   | HNS    |
| HTTP      | HTTPS | IKE    |
| NetBios   | NPP   | POP3   |
| RLP       | SFTP  | SMB    |
| SMTP      | SSH   | TELNET |
| UPNP      | RDP   | RPC    |
| RLP       |       |        |

Additionally these services can be:

- Public
- Private.

See later in this manual how to create/customize services.

## 8.3 Network entries

In this section, connections established from the machine can be monitored in real-time. Only applications entered on the relevant list (Application Configuration section) are monitored. This section provides the following information about live connections:

- Protocol: type of communication protocol of the connection.
- Listening IP: IP address against which the connection has been established.
- Listening port: the port on which the connection has been established.
- Application: the application that has established the connection or listening ports (even though there
  is no active connection).
- Status: the status of the connection (private, public, blocked)

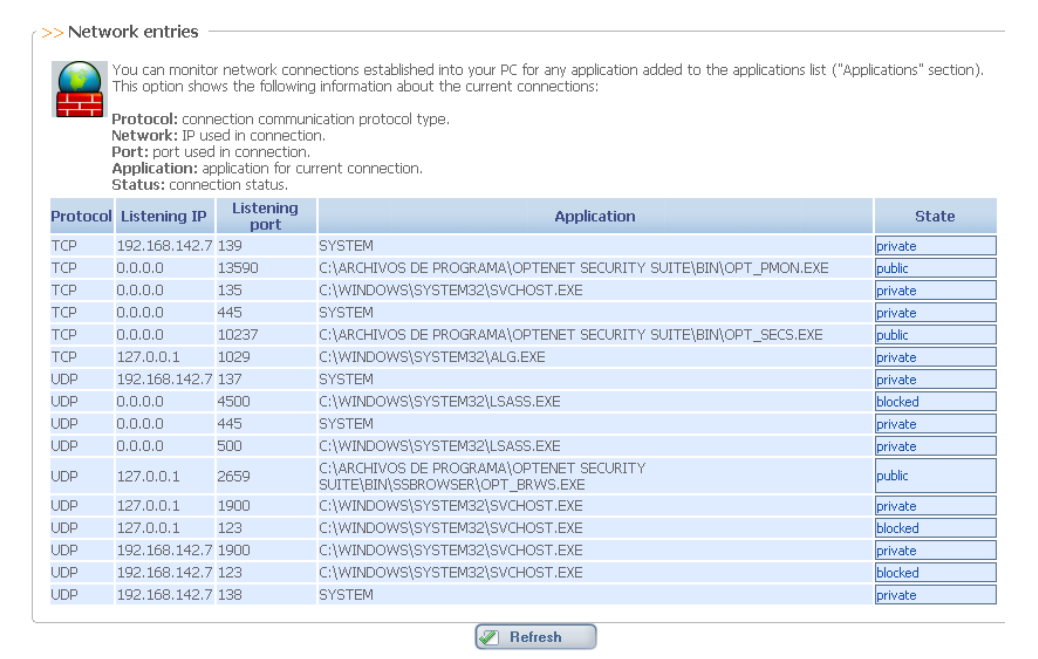

8.4 IP Configuration (IP Black & White Lists)

In the Firewall configuration section, two lists of IPs can be defined:

- Allowed IPs: White list of IPs with which the computer can establish a connection.
- Blocked IPs: Black list of IPs that are unable to establish a connection with the computer.

| Firewall >> IP configuration                                                                                                    |                                                 |
|----------------------------------------------------------------------------------------------------|-------------------------------------------------|
|                                                                                                    | Allowed IPs                                     |
| >>> IP                                                                                                    | >> IP range<br>from: to: Remove                 |
| >> IP                                                                                                    | Restricted IPs                                  |
| The image of the image of the | from: to: To: To: To: To: To: To: To: To: To: T |
|                                                                                                    |                                                 |

# **8.5 Service Configuration**

The services defined in this section will be the ones that can be used by applications (allowed, denied etc) e.g: define that telnet.exe can apply telnet services that in turn are defined as a set of TCP and/or UDP Port ranges.

Specific services can be created defining TCP and UDP port ranges to be allowed or blocked (when used by the different applications).

| nere you can ce                                                                                                    | Coming                                                                                                    |                       |
|----------------------------------------------------------------------------------------------------|----------------------------------------------------------------------------------------------------|-----------------------|
| Network Pr<br>Post Office<br>File Transfe<br>Simple File<br>Dynamic H<br>Internet Ke<br>Dynamic H<br>Universal P<br>Remote De | nting Protocol (NPP)<br>Protocol - Version 3 (POP3)<br># Protocol (FTP)<br>Transfer Protocol (SFTP)<br>sst Configuration Protocol v6-server)<br>/ Exchange (IKE) for secure associations<br>sst Configuration Protocol (DHCP)<br>lug and Play (UPAP)<br>sktop Protocol(RDP) | Add<br>Delete<br>Edit |
| Ping                                                                                                    |                                                                                                    |                       |

The services configured by default are:

| Service | Description                                          |
|---------|------------------------------------------------------|
| DHCP    | Dynamic Host Configuration Protocol                  |
| DHCPC   | Dynamic Host Configuration Protocol version 6 Client |

| Service | Description                                          |
|---------|------------------------------------------------------|
| DHCPS   | Dynamic Host Configuration Protocol version 6 Server |
| DNS     | Domain Name Service                                  |
| FTP     | File Transfer Protocol                               |
| HNS     | Host Name Server                                     |
| HTTP    | Hypertext Transfer Protocol                          |
| HTTPS   | Hypertext Transfer Protocol over Secure Socket Layer |
| IKE     | Internet Key Exchange                                |
| NETBIOS | Network Basic Input Output System                    |
| NPP     | Network Printing Protocol                            |
| POP3    | Post Office Protocol version 3                       |
| RDP     | Remote Desktop Protocol                              |
| RLP     | Resource Location Protocol                           |
| RPC     | Remote Procedure Call                                |
| SFTP    | Simple File Transfer Protocol                        |
| Telnet  | Remote character terminal                            |
| SMB     | Service Message Block                                |
| SMTP    | Simple Mail Transfer Protocol                        |
| SSH     | Secure Shell                                         |
| TELNET  |                                                      |
| UPNP    | Universal Plug and Play                              |

### New services can be added to this list by defining their TCP and UDP ports:

| Firewall >> Services configuration >> Add |              |
|-------------------------------------------|--------------|
| Service Name :                            |              |
|                                           |              |
| Service Description :                     |              |
| UDI                                       | P ports      |
| >> Port                                   | >> Range     |
|                                           | Paginging    |
|                                           | end          |
| 1 Add Delete                              | 1 Add Delete |
|                                           |              |
| TCE                                       | 2 ports      |
| >> Port                                   | >> Range     |
|                                           | Beginning    |
|                                           |              |
| 1 Add Delete                              | 1 Add Delete |
|                                           |              |
| Accept                                    | Back         |

## 8.6 Protocols

In this section, this option regulates protocols to block, allow or allow only according to a given schedule. It is a shortcut to the Protocol Manager described before for the Web Filter Service (WebFilter >> Protocols):

| Р2Р                                                                                                    | Instant<br>Messenger Email Newsgroup Chat Virtual<br>Worlds Others |  |  |  |
|----------------------------------------------------------------------------------------------------|--------------------------------------------------------------------|--|--|--|
| This option regulates the use of P2P applications (Kazaa, Emule, Gnutella, etc) that allow users to share information: images, films, videos, software, etc. |                                                                    |  |  |  |
| >> Use of pro                                                                                                    | ograms and applications                                            |  |  |  |
| Allowed C                                                                                                    | Blocked C Scheduled                                                |  |  |  |
| L                                                                                                    |                                                                    |  |  |  |
| >> Surf sched                                                                                                    | dule                                                               |  |  |  |
| Days                                                                                                    | Intervals                                                          |  |  |  |
| Monday                                                                                                    | to to to to                                                        |  |  |  |
| Tuesday                                                                                                    | to to to to                                                        |  |  |  |
| Wednesday                                                                                                    | to to to to                                                        |  |  |  |
| Thursday                                                                                                    | to to to to                                                        |  |  |  |
| Friday                                                                                                    | to to to to                                                        |  |  |  |
| Saturday                                                                                                    | to to to to                                                        |  |  |  |
| Sunday                                                                                                    | to to to to to to to to to to to to to t                           |  |  |  |
| Example:08:00-09:30 12:00-14:00 19:00-22:00 (You can configure up to three periods)                                                                          |                                                                    |  |  |  |
|                                                                                                    |                                                                    |  |  |  |
| Save Configuration Restore Configuration                                                                                                    |                                                                    |  |  |  |

## 8.7 Reports

In this section, a summary report can be viewed on the actions taken by the Firewall. Additionally in this section, log files to be deleted automatically to save disk space can be programmed.

The time period can be defined for the report as well as how many lines the report should display.

| Firewall >> Reports                  | nfiguration                                                                                                    |
|--------------------------------------|----------------------------------------------------------------------------------------------------|
| Save reports<br>Report files will be | e deleted each 15 days                                                                                                    |
| >> View report                       | S                                                                                                    |
| 6                                    | View reports                                                                                                    |
| OPTENET Security Suite               |                                                                                                    |
| OPTEN<br>Get optimal in              | LET         OPTENET SECURITY SUITE PC         Português         Español         English         Contact           General         @ Web filter         @ Antivirus         @ Firewall         @ Antishino         @ Reports         @                                                                                                    |
|                                      | BipMictol® Connection Enable                                                                                                    |
| Erewall                              | >> Reports                                                                                                    |
| Security level                       | Start date: 30 / Jun / 2008 Start hour: 00 -                                                                                                    |
| Applications                         | End date: 07 - / Jul - / 2008 - End hour: 23 -                                                                                                    |
| Networks                             | Number of lines to show: 25 🚇 Show                                                                                                    |
| IPs                                  | >>> Reports:                                                                                                    |
| Services                             | 03/Jul/2008:13:30:14 [Svstem] LISTEN TCP 0.0.0.0:445 - ALLOW []                                                                                                    |
| keports .                            | 03Au/2006133014         [Stylem]         LSTEN         TCP         92,1661427139         - ALLOW         []           03Au/2006133014         [CWRONGWaytend23Verotoxe]         LSTEN         TCP         0.00,1035         - ALLOW         []           03Au/2006133014         [CWRONGWaytend23Verotoxe]         LSTEN         TCP         0.00,1035         - ALLOW         []           03Au/2006133014         [CVRONG de programm67tes/TVRONGVAW/NYC4.set]         LSTEN         TCP         0.00,01027         - ALLOW         []           03Au/2006133025         [CVRONG de programm67tes/TVRONGVAW/NYC4.set]         LSTEN         TCP         0.00,05900         - ALLOW         []           03Au/2006133025         [CVRONG de programm67tes/TVRONGVAW/NYC4.set]         LSTEN         TCP         0.00,05900         - ALLOW         []           03Au/2006133025         [CVRONG de programm67tes/TVRONGVAW/NYC4.set]         LSTEN         TCP         0.00,05900         - ALLOW         []           03Au/2006133026         [-]         NOT_LISTEN         TCP         0.00,05900         - ALLOW         []           03Au/2006133026         [-]         NOT_LISTEN         TCP         0.00,05900         - ALLOW         [] |
|                                      | proventeer is once [perpension of programation is a Security Sector in Transfere] Laster is constrained - ALLOY [                                                                                                    |
|                                      | Back                                                                                                    |

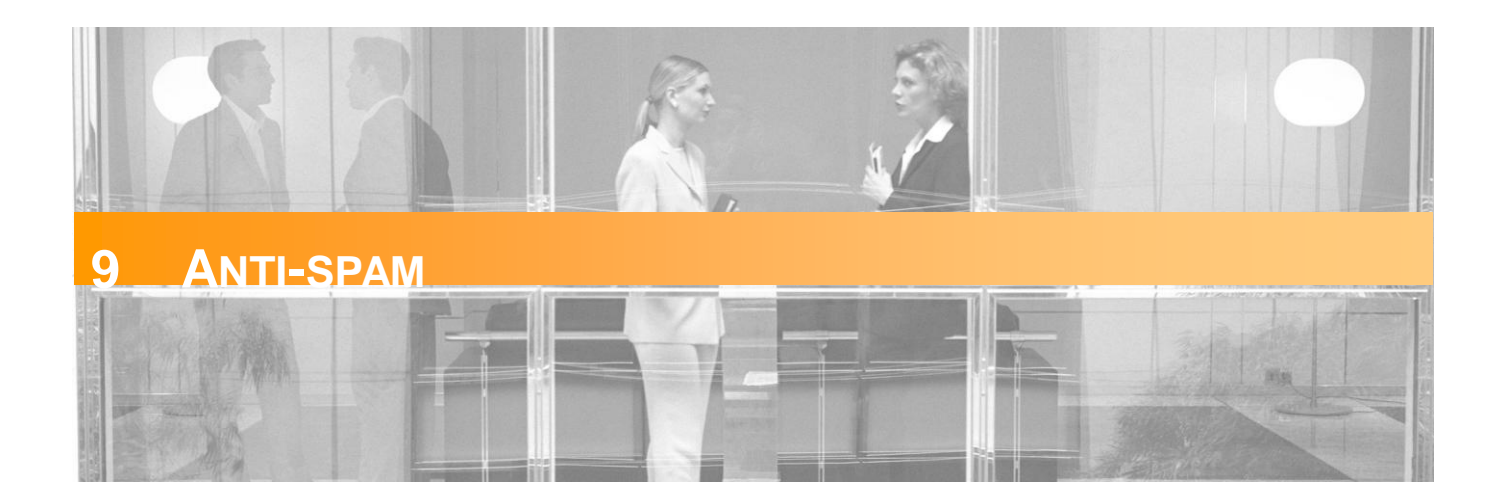

Optenet Security Suite includes a comprehensive and powerful Spam protection that helps combat the ever-increasing amount of Internet Spam.

In this section, the tool can be configured for Spam detection and access to quarantined emails.

When the [Anti-spam] tab is clicked, this menu will be displayed on the left:

| อ Antispam          |     |
|---------------------|-----|
| Options             |     |
| Personal Lists      |     |
| Advanced Configurat | ion |
| Quarantine          | (0) |
| Reports             |     |

## 9.1 Options

In this screen, the action to be taken whenever a Spam email is detected can be selected:

- Send it to Quarantine Quarantine can be reviewed at any time, and the decision on the action to be taken regarding the email.
- Tag it a tag will be added to Spam emails. This tag can be customized by the User and added to the following locations:
  - » Subject [Prefix] as a prefix in the subject of the email
  - » Subject [Replace] the tag will replace the subject of the email
  - » Body the tag will be added at the beginning of the body of the email
  - » Send as attachment the original email will be added as an attachment to the final email.
- Delete it Spam emails will be deleted automatically.

| Antispam >> Options                           |                   |
|-----------------------------------------------|-------------------|
| >> Actions on spam                            |                   |
| What do you want to do with undesirable mail? |                   |
| C Send it to Quarantine                       |                   |
| • Tag it with: [SPAM]                         | in Subject Prefix |
| C Delete it                                   |                   |
|                                               | 🖉 ОК              |

## 9.2 Personal Lists (Black & White Lists)

This section is for the creation of personal Black and White lists (Trusted list of Senders, Banned list of senders).

- Emails received from senders in the Trusted List will not be considered Spam by the filter.
- Emails received from senders in the Banned List will be considered as Spam and processed according to the settings chosen in the [Anti-spam>> Options] section.

Addresses to the lists on the left can be added by manually entering the address or copying a list of addresses from an external source. Existing addresses can be deleted by selecting them in the right lists and clicking [Delete].

A When copying and pasting a list of addresses please ensure that each email address is in one line.

| Antispam >> Personal Lists ( >> Trusted list        |  |
|-----------------------------------------------------|--|
| Senders to be accepted:                             |  |
| Add (< Delete                                       |  |
| Only accept emails from senders in the Trusted list |  |
| Senders to be rejected:                             |  |
| Add<br><< Delete                                    |  |
|                                                     |  |

# 9.3 Advanced Configuration

Advanced configuration options for Anti-spam service:

Antispam >> Advanced Configuration

The options available on this page are advanced configuration options and should not be modified unless necessary. If you are in any doubt as to whether you should change the settings below please contact our Technical Support Team.

| />>> Filtering categories                                                                                                    |  |  |  |
|----------------------------------------------------------------------------------------------------|--|--|--|
| Select the categories you want to use for filtering. Email messages containing URL hyperlinks from the selected categories will be marked as Spam and processed according to the configuration set in the Options section.             |  |  |  |
| Pornography 🔽 Spam advertisers                                                                                                    |  |  |  |
| >> Filter behaviour                                                                                                    |  |  |  |
| ☑ Do not scan emails larger than 128 KB                                                                                                    |  |  |  |
| >> File types to block Select the file types you do not want to receive. Email messages containing files of the type or types selected will be marked as Spam and processed according to the configuration set in the Options section. |  |  |  |
| Available file types: Selected file types:                                                                                                    |  |  |  |
| Shared Files<br>ARJ<br>RAR<br>ZIP<br>Images<br>BMP (Microsoft Windows)<br>GIF<br>JPG (JPEG)<br>JPEG<br>PNG                                                                                                    |  |  |  |
| Other file Add                                                                                                    |  |  |  |
| ₩ OK                                                                                                    |  |  |  |

It is possible here to configure:

- Filtering categories: Emails including URL links to websites classified as any of the selected categories will also be considered as Spam and processed according to the settings chosen in the [Anti-spam >> Options] section. Available categories:
  - » "Pornography"
  - » "Spam advertisers"
- Filter behaviour: in this section, the maximum file size of emails to be analyzed (in KB) can be defined. When an email exceeds the specified size, even if it contains Spam characteristics, it will not be identified as Spam.
  - » Recommended value: 128 Kb (usually, Spam emails, even including attached files, are small).
- File types to block: in this section, file type(s) can be defined as undesirable not be received in the email inbox.

Email messages containing files of the selected file types as attachments will be considered as Spam and processed according to the settings chosen in the [*Anti-spam>> Options*] section.

- » Select predefined file extensions from the list or
- » Include additional file types by entering their file extension.

## 9.4 Quarantine

In this section, the emails sent to quarantine can be reviewed.

The number of emails in quarantine is displayed next to the menu on the left.

| Quarantine                                                                                                    | (1)           |                    |                                         |          |
|----------------------------------------------------------------------------------------------------|---------------|--------------------|-----------------------------------------|----------|
| Antispam >> Quarantine                                                                                                    |               |                    |                                         |          |
| not Spam       Delete       Unblock       Empty       Items/page       5       1 of 1       Search       >         Click on an item to expand the frame and display the first few lines of the body of the message.       Click on the item again to collapse the frame and return to the list mode.       If the emal contains a virus, this will be indicated with the virus icon in the virus column. |               |                    |                                         |          |
|                                                                                                    | Sender        | Subject            | Date                                    | Virus    |
| 🔲 tibar.b                                                                                                    | asc@sammy.com | Get this for free! | Tue, 4 Nov 20<br>16:35:56 +000<br>(GMT) | 08<br>)0 |

Choose the number of emails to be shown per page (5, 10, 25, 50, 100).

Individual emails can be selected and any of the following actions can be applied to the selected emails:

- Not Spam: Selected emails should not have been considered as Spam. These will be sent to User's email inbox.
- Unblock: Selected emails, regardless whether they are Spam or not, will be unblocked and sent to the User's email inbox.
- **Delete:** Delete selected emails (these will not be sent to User's inbox).
- Empty: Delete all existing emails in quarantine (even though these are not selected).

Where a given email contains a virus, a specific icon will be displayed on the [Virus] column.

If the list of Spam Emails is too long, the list can be filtered by indicating selection criteria based on:

- » Range of dates when the email was received.
- Sender email
- » Subject

The list of results can be placed in order (ascending or descending) by:

- » Date
- » Sender
- » Subject

| Antispam | >> | Quarantine | e Search |
|----------|----|------------|----------|
|----------|----|------------|----------|

| >> Search                       | ,             |
|---------------------------------|---------------|
| Start date: 30 - / Mar - / 2010 | 20 - : 00 -   |
| End date: 30 • / Mar • / 2010   | 20 - : 00 -   |
| Sender:                         |               |
| Subject:                        |               |
| Sort by: Date                   | Inverse order |
| Accept                          |               |

### 9.4.1 Quarantine Configuration

Antispam >> Quarantine >> Configuration

| >> Quarantine configuration                                                                                |
|----------------------------------------------------------------------------------------------------|
| If a quarantined message is marked as Not Spam by user, the sender will be added to the Trusted list: No 💌 |
| Quarantined messages will be deleted after 40 days No                                                      |
| ОК                                                                                                    |

This screen can be accessed through a sub-menu in Quarantine and allows the following quarantine options to be configured:

- Whether the sender has to be added to the Trusted list automatically, whenever an email is checked as **Not Spam** by User. Default value: Do not add automatically to Trusted List.
- Period to maintain messages in Quarantine. Once this time has elapsed, emails will be removed automatically.

# 9.5 Reports

Emails that have been considered as Spam by the filter can be viewed. Reports only show information related to traffic while the filter was active.

In this section, it is possible to:

- Decide whether to save information about emails considered as Spam or not.
  - » Mark the checkbox [Save reports] to log this information.
  - » Decide the periodicity of the deletion of report files (in order to save disk space). By default this is set to 15 days.
- View Anti-spam detection history (information available where [Save reports] option has been checked).

| Antispam >> Reports                                   |
|-------------------------------------------------------|
| Save reports Report files will be deleted each 5 days |
| Accept                                                |
| >> View reports                                       |
| View reports                                          |

Click on [View Reports] to define:

- Time range (from date to date)
- Number of lines to show (number of Spam emails to show):

| Antispam >> Reports                                                                                                    |                                              |                      |                       |      |              |
|----------------------------------------------------------------------------------------------------|----------------------------------------------|----------------------|-----------------------|------|--------------|
| >> Reports                                                                                                    |                                              |                      |                       |      |              |
| Start date:         04 • / Nov • / 2008 •           End date:         04 • / Nov • / 2008 •           Number of lines to show:         10 | Start hour: 00 -<br>End hour: 23 -<br>M Show |                      |                       |      |              |
| >> Reports:                                                                                                    |                                              |                      |                       |      |              |
| optenet.com 127.0.0.1 test@test.optenet.com -<br>freel POP3 AC 0 - 1                                                                      | 04/Nov/2008:16:35:56                         | tibar.basc@sammy.com | test@test.optenet.com | 3729 | Get this for |
| (                                                                                                    | _                                            |                      |                       |      |              |

Back

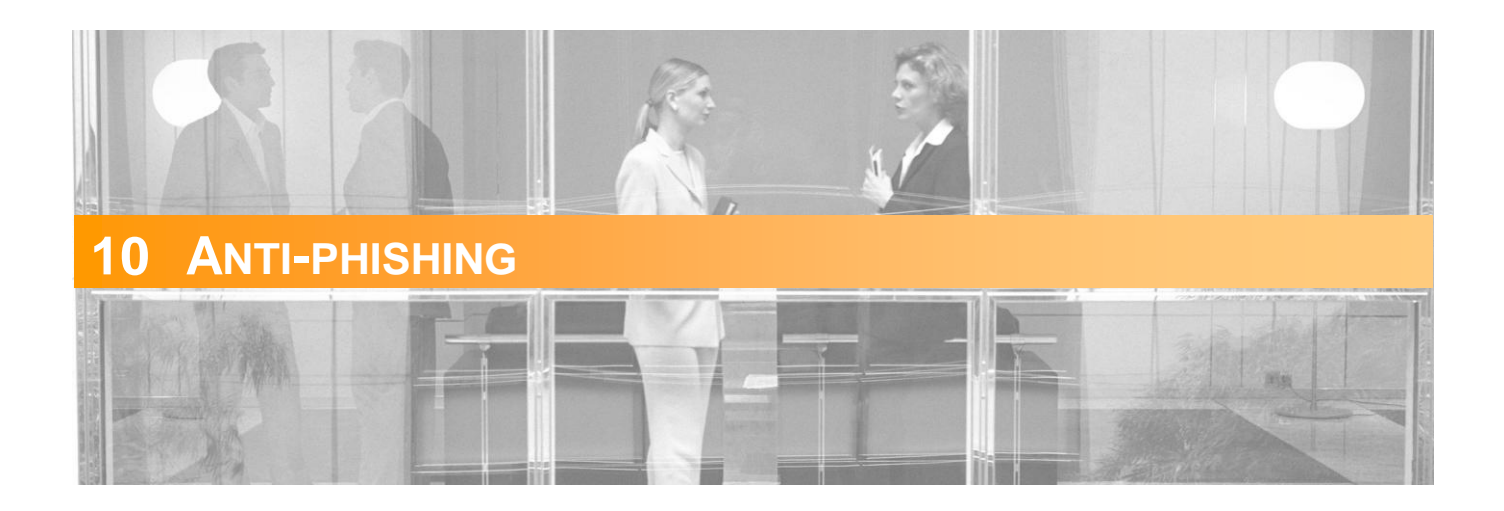

Optenet Security Suite includes a comprehensive and powerful Anti-phishing engine that monitors both web traffic and mail traffic, identifying suspicious activity and protecting against phishing attacks.

Optenet Anti-phishing provides:

- Protection from potential and verified fraud sites that try to obtain sensitive User information simulating other legitimate websites, including emails containing links to these sites
- Personal Data Protection: Specify credit cards, passwords, account numbers, telephone numbers, addresses or other personal key information in order to ensure that such information is used in a secure and non-fraudulent manner while browsing the Internet.

In this section, the tool can be configured for Anti-phishing detection (including access to quarantined emails) and Personal Data key definition.

When the [Anti-phishing] tab is clicked, this menu will be displayed on the left:

| 📴 Antiphishi         | ng   |
|----------------------|------|
| Options              |      |
| Personal lists       |      |
| Personal Data Protec | tion |
| Quarantine           | (0)  |
| Reports              |      |

## **10.1 Options**

In this screen, protection against phishing as well as the action to be taken on phishing emails or URLs can be enabled or disabled.

Antiphishing >> Options >> Antiphishing detection © Enable © Disable Action Verified phishing websites Suspicious phishing websites Alert / Send to quarantine @ OK

There are two types of phishing websites:

- Verified Phishing sites.
- Suspicious Phishing sites

It is possible to specify different actions depending on that classification (different actions for suspicious and verified phishing sites):

- Block/Delete:
  - » Web: Phishing websites will be blocked (whenever navigation to those phishing URLs is attempted)
  - » Mail: Phishing emails will be automatically deleted.
- Alert/Send to quarantine:
  - » Web: the User will be warned that the page being accessed has been reported as a phishing website, with the action to:
    - Continue anyway.
    - Do not continue.
  - » Mail: Phishing emails will be sent to the quarantine.
- Allow/Modify subject:
  - » Web: access to the website will be permitted without restrictions (not recommended).
  - » Mail: Emails will be delivered but a tag will be added to the subject.

## **10.2 Personal Lists (Black & White Lists)**

Create Black and White lists:

| White List                      | Black List                     |
|---------------------------------|--------------------------------|
| Trusted List of Senders (email) | Banned List of Senders (email) |
| Trusted List of URLs            | Banned List of URLs            |

Trusted list of Senders: Email Senders that will never be considered as phishing sources.

- Banned list of Senders: Email Senders that will always be considered as phishing sources.
- Trusted list of URLs: URLs to be considered as not being phishing sites.
- Banned list of URLs: URLs to be considered as phishing sites.

#### Filter behavior:

- URLs in the Trusted list and Emails received from Trusted senders will never be considered as phishing.
- URLs in the Banned List and Emails received from Banned Senders will always be considered as phishing and processed according to the settings chosen in the [*Anti-phishing>> Options*] section.

Addresses to the lists on the left can be added by manually entering the address or copying a list of addresses from an external source. Existing addresses can be deleted by selecting them in the right lists and clicking [Delete].

A When copying and pasting a list of addresses, ensure that each email address is in one line.

| AntiPhishing >> Personal lists      |                  |      |
|-------------------------------------|------------------|------|
| >> Trusted list                     |                  |      |
| Senders to never consider phishing: |                  |      |
| R                                   | Add << Delete    |      |
| URLs to never consider phishing:    |                  |      |
| <b>S</b>                            | Add<br><< Delete |      |
| >> Banned list                      |                  | <br> |
|                                     | Add<br><< Delete |      |
| URLs to always consider phishing:   |                  |      |
|                                     | Add<br><< Delete |      |
| ·                                   |                  |      |

## **10.3 Personal Data Protection**

Personal data protection allows personal data such as credit cards, passwords, account numbers, telephone numbers, addresses or other personal key information to be entered, modified and deleted in order to ensure that such information is used in a secure and non-fraudulent manner while browsing the Internet.

In this screen, the personal data protection functionality as well as the action to be taken when the program detects an attempt to send stored personal data in the computer can be enabled or disabled:

- Mask: when a User enters any of the stored personal data on a website, the data will be sent encrypted in a form that cannot be recognised by the receiver (replaced by asterisks).
- Alert: when a User enters any of the stored personal data on a website, a message will warn him/her
  of the attempt to send this personal information, requesting the administrator's password.
  - » If the password is correct, the data will be sent as normal.
  - » Otherwise (or if the Cancel button is pressed) the information is sent encrypted in a form that cannot be recognised by the receiver (replaced by asterisks).

Additionally, an email account can be con figured to receive notifications each time any kind of personal data is being sent (or has been attempted to be sent) to the Internet.

| >> Personal Data Prote         | ction                          |
|--------------------------------|--------------------------------|
| Enable Action     Disable Mask | Notify: myAccount@MyDomain.com |

#### Adding Personal Data:

To configure personal data, for each section enter a name (or alias) and the value (at least four characters) for the credit card, password, telephone number, address and personal key information, and click on [Add]. The entered name appears in the List on the right.

In order to improve the security:

- Personal data will be requested to be re-entered.
- Personal data will always be displayed protected (replaced by asterisk).

#### **Deleting Personal Data:**

To delete personal data, select the element to be deleted in the list on the right, and click on [Delete].

#### **Updating Personal Data:**

To modify a value, select it in the List on the right and click on [Edit].

The relevant values will appear in the fields on the left, where they can be edited. Where a change is applied to a name (or alias), a new record will be added.

Click on [OK] to save the settings.

| >> Personal | Data Protection ——                                                     |   |                              |  |
|-------------|------------------------------------------------------------------------|---|------------------------------|--|
| Enable      | Action                                                                 |   |                              |  |
| C Disable   | Mask 💽 🗖 Notify                                                        | : |                              |  |
| >> Credit C | ards                                                                   |   |                              |  |
|             | Card name:<br>Card number:<br>Re-enter card<br><br>number:             |   | Add >><br>Delete<br><< Edit  |  |
| >> Passwor  | ds                                                                     |   |                              |  |
|             | Password alias:<br>Password:<br>Re-enter password:                     |   | Add >><br>Delete<br><< Edit  |  |
| >> Telephor | ne Numbers                                                             |   |                              |  |
|             | Telephone allas:<br>Telephone number:<br>Re-enter telephone<br>number: |   | Add >><br>Delete<br><<< Edit |  |
| >> Addresse | 25                                                                     |   |                              |  |
|             | Address alias: [<br>Address: [<br>Re-enter address: [                  |   | Add >><br>Delete<br><<< Edit |  |
| >> Other Ke | eve                                                                    |   |                              |  |
|             | Key name: [<br>Key value: [<br>Re-enter key value: [                   |   | Add >><br>Delete<br><< E dit |  |
|             |                                                                        |   | ĸ                            |  |

#### AntiPhishing >> Personal Data Protection

## **10.4 Quarantine**

In this section, emails sent to Anti-phishing quarantine can be reviewed.

The number of emails in quarantine is displayed next to the menu on the left.

| Quarantine                                                 | (1)                |                                                                                                    |                                            |       |
|------------------------------------------------------------|--------------------|----------------------------------------------------------------------------------------------------|--------------------------------------------|-------|
| Anti-Phisł                                                 | ning >> Quarantine | 3                                                                                                    |                                            |       |
| Click on an<br>Click on the<br>Click on the<br>If the emal | Delete             | Unblock Empty Items/page 5 1 of 1<br>ame and display the first few lines of the body of the message<br>the frame and return to the list mode.<br>will be indicated with the virus icon in the virus column. | < Sear<br>ge.                              | ch >  |
|                                                            | Sender             | Subject                                                                                                    | Date                                       | Virus |
| 🗆 tibar.b                                                  | asc@sammy.com      | Get this for free!                                                                                                    | Tue, 4 Nov 2008<br>16:35:56 +0000<br>(GMT) |       |

Choose the number of emails to be shown per page (5, 10, 25, 50, 100).

Individual emails can be selected and any of the following actions can be applied to the selected emails:

- Not Phishing: Selected emails should not have been considered as Phishing. These will be sent to User's email inbox.
- **Unblock**: Selected emails, regardless whether they are phishing or not, will be unblocked and sent to the User's inbox.
- **Delete:** Delete selected emails (these will not be sent to User's inbox).
- Empty: Delete all existing emails in quarantine (even though these are not selected).

Where a given email also contains a virus, a specific icon will be displayed on the [Virus] column.

AntiPhishing >> Quarantine

| not Phishing Delete                                                                                           | Unblock Empty Items/page 5 I of 1                                                                                                    | < Sear                                     | ch >  |
|----------------------------------------------------------------------------------------------------|----------------------------------------------------------------------------------------------------|--------------------------------------------|-------|
| Click on an item to expand the t<br>Click on the item again to collap:<br>If the email contains a virus, this | rame and display the first few lines of the body of the mess<br>se the frame and return to the list mode.<br>; will be indicated with the virus icon in the virus column. | age.                                       |       |
| Sender                                                                                                    | Subject                                                                                                    | Date                                       | Virus |
| 🔲 tibar.basc@sammy.com                                                                                        | [MMAS6]Need affordable Drugs? Purchase Online here:-<br>GenericCialix \$2.80, GenericViagr \$2.23 ytlpg rczo                                                              | Tue, 4 Nov 2008<br>15:26:54 +0000<br>(GMT) |       |

If the list of Phishing Emails is too long, the list can be filtered by indicating selection criteria based on:

- » Range of dates when the email was received.
- » Sender email
- » Subject

The list of results can be placed in order (ascending or descending) by:

- » Date
- » Sender
- » Subject

| >> Search                                   |  |
|---------------------------------------------|--|
| Start date: 30 - / Mar - / 2010 20 - : 00 - |  |
| End date: 30 🗸 / Mar 🗸 / 2010 20 🗸 : 00 🗸   |  |
| Sender:                                     |  |
| Subject:                                    |  |
| Sort by: Date 💌 🗖 Inverse order             |  |
| Accept                                      |  |
|                                             |  |

### **10.4.1 Quarantine Configuration**

Antiphishing >> Quarantine >> Configuration

| >> Quarantine configuration                                                                                    |
|----------------------------------------------------------------------------------------------------|
| If a quarantined message is marked as Not Phishing by user, the sender will be added to the Trusted list: No 💌 |
| Quarantined messages will be deleted after 40 days                                                             |
|                                                                                                    |

This screen can be accessed through a sub-menu in Quarantine and allows the following quarantine options to be configured:

- Whether the sender has to be added to the Trusted list automatically, whenever an email is marked as **Not Phishing** by User. Default value: Do not add automatically to Trusted List.
- Period to maintain messages in Quarantine. Once this time has elapsed, emails will be removed automatically.

# **10.5 Reports**

Emails that have been considered as Phishing by the filter as well as URLs that have been categorized as phishing sites can be viewed. Reports only show information related to traffic while the filter was active.

In this section, it is possible to:

- Decide whether to save information about emails/URLs considered as phishing attacks.
  - » Mark the checkbox [Save reports] to log this information.
  - » Decide the frequency of the deletion of report files (in order to save disk space). By default this is set to 15 days.
- View Phishing detection history (information available where [Save reports] option has been checked).

| Antiphishing >> Reports           >> Reports configuration |
|------------------------------------------------------------|
| Save reports<br>Report files will be deleted each 15 days  |
| Accept                                                     |
| >> View reports                                            |
| View reports                                               |

Click on [View Reports] to define:

Time range (from date to date)
• Number of lines to show (number of phishing attacks to show):

| SReports Start date: [04 / Nov / 2008] Start hour: [0] End date: [04 / Nov / 2008] End hour: [23] Number of lines to show: [10 End hour: [23] Number of lines to show: [10 End show] Reports: Antiphishing Web NoData Antiphishing Mail prenet com 127.0.0.1 test@test.optenet.com - 04Nov/2008:15:26:54 titar.basc@sammy.com test@test.optenet.com 4578 [MMASE]Need affordable Drugs? Purchase Online here:- GenericClaix: \$2.80, GenericViagr \$2.23 ytlpg rczo POP3 AC-PHI 0 - 1 Other NoDeta                                                                                                    | ntiPhishing >> Reports                                                                                             |             |
|----------------------------------------------------------------------------------------------------|----------------------------------------------------------------------------------------------------|-------------|
| Start date:       04 / / Nov / 2008 Start hour:       00 Period         End date:       04 / / Nov / 2008 End hour:       23 Period         Number of lines to show:       10 Show         >> Reports:         Antiphishing Web         NoData       Image: Start date:         Antiphishing Mall         optenet.com       127.0.0.1         test@test.optenet.com       04/Nov/2008:15:26:54       tibar.basc@sammy.com         affordable Drugs? Purchase Online here:- GenericCialix \$2.80, GenericViagr \$2.23 ytlpg:rczo       POP3         Act-PHI       0 - 1                                                                                                    | >> Reports                                                                                                    |             |
| End date: IM I / Nov / / 2008 End hour: 23 Number of lines to show: ID IS Now >> Reports: Antiphishing Web NoDeta Antiphishing Mail optenet.com 127.0.0.1 test@test.optenet.com · 04.Nov/2008:15:26:54 tibar.basc@sammy.com test@test.optenet.com 4578 [MMAS6]Need affordable Drugs? Purchase Online here:- GenericClaix \$2.80, Generic Viagr \$2.23 ytlpg rczo POP3 AC-PHI 0 - 1 Other NoDeta                                                                                                    | Start date: 04 💌 / Nov 💌 / 2008 💌 Start hour: 00 💌                                                                 |             |
| Number of lines to show:       Image: Comparison of the state of the state of the | End date: 04 - / Nov - / 2008 - End hour: 23 -                                                                     |             |
| Antiphishing Web         NoDeta         Antiphishing Mail         optenet.com       127.0.0.1         test@test.optenet.com       04/Nov/2008:15:26:54         tibar.basc@sammy.com       test@test.optenet.com         affordable Drugs? Purchase Online here:- GenericClaix \$2.80, GenericVlagr \$2.23 ythg rozo         POP3       AC-PHI         Other         NoData                                                                                                    | Number of lines to show: 10 Show                                                                                   |             |
|                                                                                                    |                                                                                                    |             |
| Antiphishing Web NoData NoData Antiphishing Mail Optenet.com 127.0.0.1 test@test.optenet.com - 04/Nov/2008:15:26:54 tibar.basc@sammy.com test@test.optenet.com 4578 [MMAS6]Need affordable Drugs? Purchase Online here:- GenericClaiix \$2.80, GenericVlagr \$2.23 ytlpg rozo POP3 AC-PHI 0 - 1 Other NoData                                                                                                    | >> Reports:                                                                                                    |             |
| NoDeta Antiphishing Mail optenet.com 127.0.0.1 test@test.optenet.com - 04/Nov/2008:15:26:54 tibar.basc@sammy.com test@test.optenet.com 4578 [MMAS6]Need affordable Drugs? Purchase Online here:- GenericClaix \$2:80, GenericVlagr \$2:23 ytlpg rozo POP3 AC-PHI 0 - 1 Other NoDeta                                                                                                    | Antiphishing Web                                                                                                   |             |
| Antiphishing Mail optenet.com 127.0.0.1 test@test.optenet.com - 04/Nov/2008:15:26:54 tibar.basc@sammy.com test@test.optenet.com 4578 [MMAS6]Need affordable Drugs? Purchase Online here GenericClaix \$2:80, GenericVlagr \$2.23 ytlpg rczo POP3 AC-PHI 0 - 1 Other NoDeta                                                                                                    | NoData                                                                                                    | <b>A</b>    |
| Antiphishing Mail Optenet.com 127.0.0.1 test@test.optenet.com - 04/Nov/2008:15:26:54 tibar.basc@sammy.com test@test.optenet.com 4578 [MMAS6]Need affordable Drugs? Purchase Online here:- GenericClaix \$2:80, GenericVlagr \$2:23 ytlpg rczo POP3 AC-PHI 0 - 1 Other NoData                                                                                                    |                                                                                                    |             |
| Antiphishing Mail optenet.com 127.0.0.1 test@test.optenet.com - 04/Nov/2008:15:26:54 tibar.basc@sammy.com test@test.optenet.com 4578 [MMAS6]Need affordable Drugs? Purchase Online here:- GenericClaik: \$2:80, GenericVlagr \$2:23 ytlpg rczo POP3 AC-PHI 0 - 1 Other NoData                                                                                                    |                                                                                                    |             |
| Antiphishing Mall optenet.com 127.0.0.1 test@test.optenet.com - 04/Nov/2008:15:26:54 tibar.basc@sammy.com test@test.optenet.com 4578 [MMAS6]Need affordable Drugs? Purchase Online here:- GenericCialix \$2.80, GenericViagr \$2.23 ytlpg rczo POP3 AC-PHI 0 - 1 Other NoData                                                                                                    |                                                                                                    | _           |
| Artopholing Main<br>optenet.com 127.0.0.1 test@test.optenet.com - 04/Nov/2008:15:26:54 tibar.basc@sammy.com test@test.optenet.com 4578 [MMAS6]Need<br>affordable Drugs? Purchase Online here:- GenericCialix \$2.80, GenericViagr \$2.23 yttpg rczo POP3 AC-PHI 0 - 1<br>Other<br>NoData                                                                                                    | Antiphishing Mail                                                                                                  | <b>V</b>    |
| affordable Drugs? Purchase Online here:- GenericCialix \$2.80, GenericViagr \$2.23 ytpg rczo POP3 AC-PHI 0 - 1 Other NoData                                                                                                    | optenet.com 127.0.0.1 test@test.optenet.com - 04/Nov/2008:15:26:54 tibar.basc@sammv.com test@test.optenet.com 4578 | [MMAS6]Need |
| Other NoData                                                                                                    | affordable Drugs? Purchase Online here:- GenericCialix \$2.80, GenericViagr \$2.23 ytlpg rczo POP3 AC-PHI 0 - 1    |             |
| Other NoData                                                                                                    |                                                                                                    |             |
| Other NoData                                                                                                    |                                                                                                    |             |
| Other NoData                                                                                                    |                                                                                                    |             |
| NoData                                                                                                    | Other                                                                                                    |             |
| v.                                                                                                    | NoData                                                                                                    | 4           |
| y y                                                                                                    |                                                                                                    |             |
| ×                                                                                                    |                                                                                                    |             |
|                                                                                                    |                                                                                                    |             |
|                                                                                                    |                                                                                                    | 7           |
| Rack                                                                                                    |                                                                                                    |             |

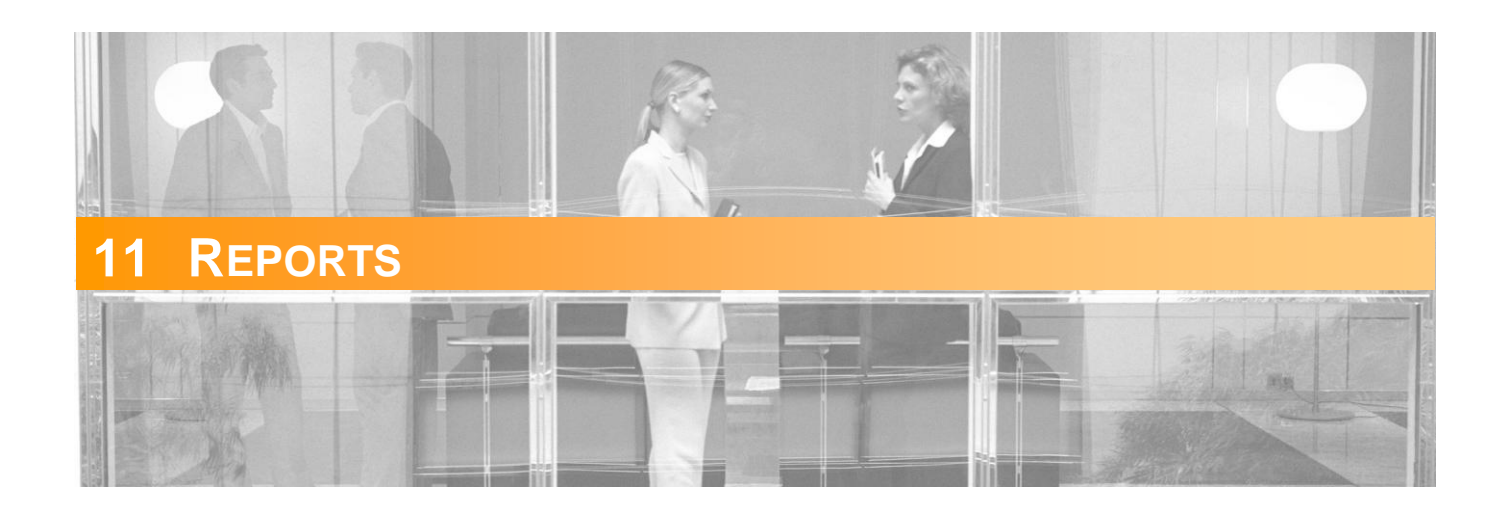

In this section, a summary of the actions taken by Optenet Security Suite can be viewed.

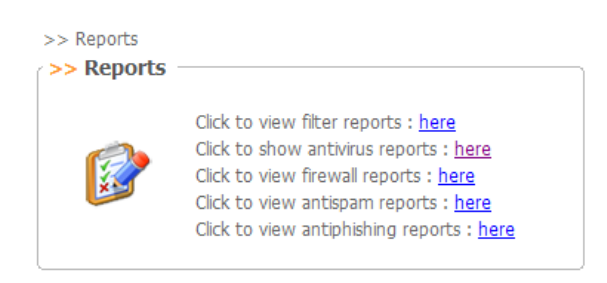

Reports can be viewed on the activity of the following services (list of services may vary depending on installed product):

- Web Filter
- Anti-virus
- Firewall.
- Anti-spam
- Anti-phishing

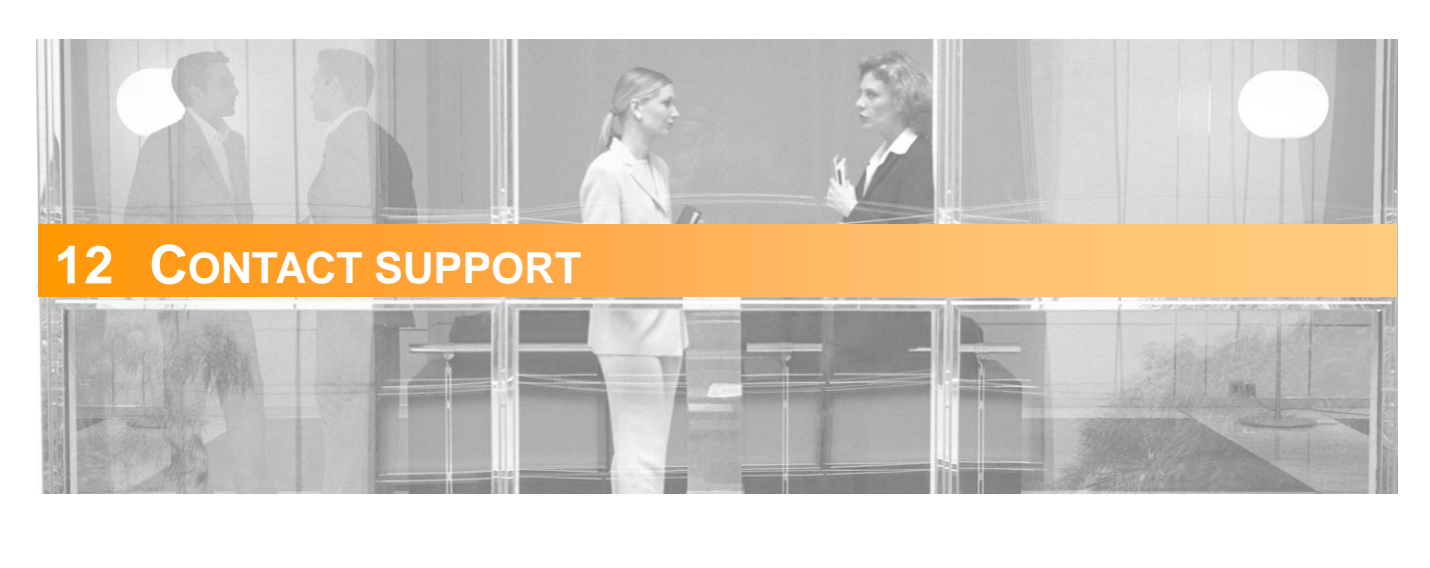

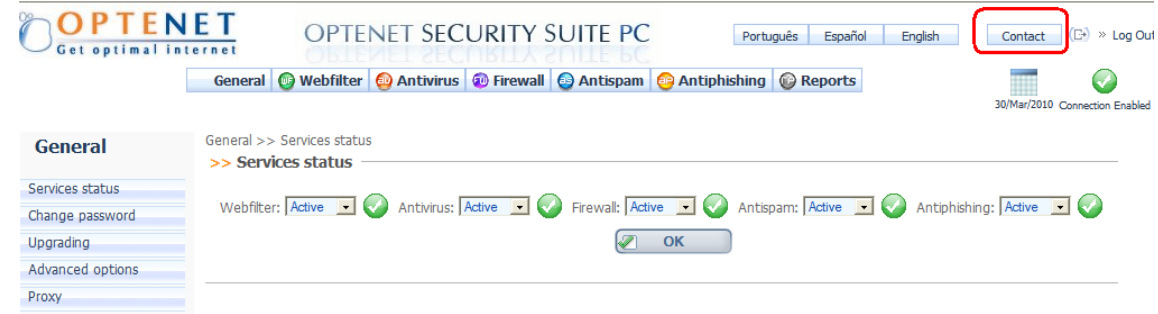

Click on [Contact]. A new window will be opened with the email account for:

- Customer support requests.
- Technical support requests.

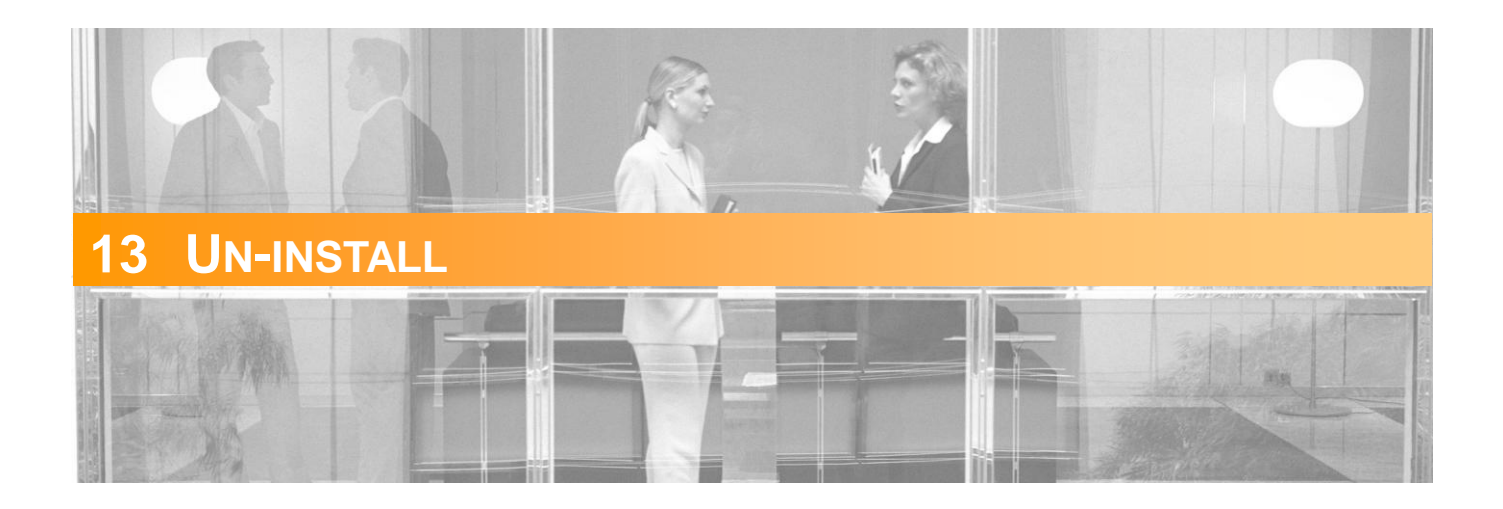

To un-install Optenet Security Suite, simply use the shortcut created on the computer's Start menu. During the un-installation process, the administrator password will be requested, preventing any other User from removing the program.

IMPORTANT: Do not attempt to un-install the program by deleting the Security Suite directories and files since this could result in irreparable damage to the installation, causing loss of Internet access completely. Always use the shortcut on the computer to un-install the software.

(1) If the Optenet Security Suite installation application executes on a machine where the software is already installed, the un-installation process for the existing version will be initiated (once the administrator password has been entered) overwriting files.